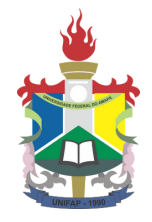

# UNIVERSIDADE FEDERAL DO AMAPÁ

# MANUAL DO PONTO ELETRÔNICO

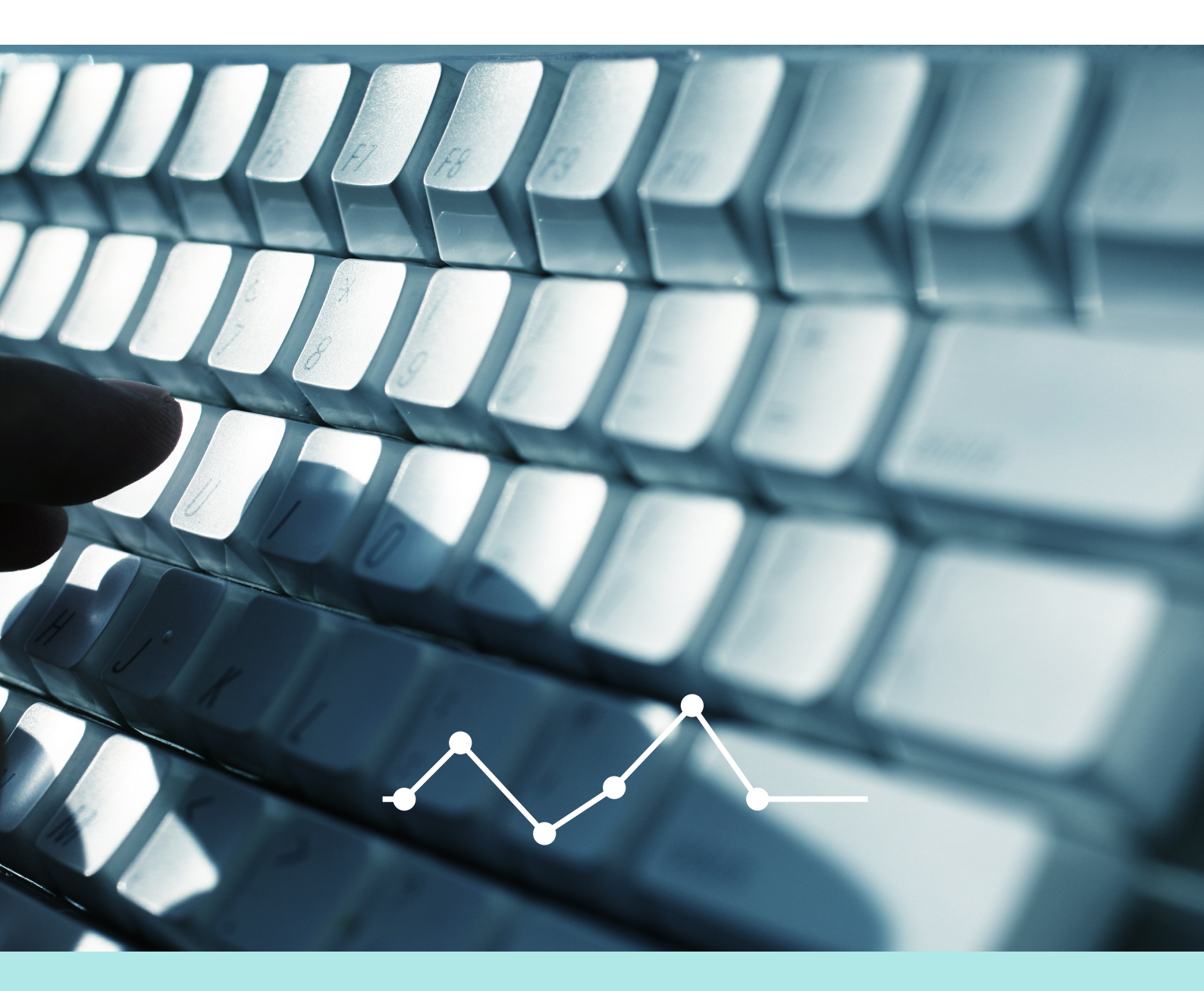

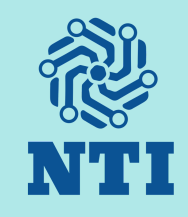

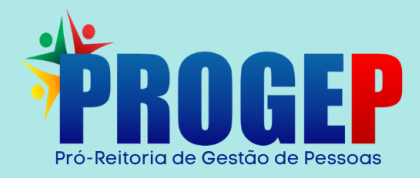

# MANUAL DO PONTO ELETRÔNICO

#### REITOR

Júlio César Sá de Oliveira

#### **VICE-REITORA**

Simone de Almeida Delphim Leal

#### **PRÓ-REITOR DE GESTÃO DE PESSOAS**

Isan da Costa Oliveira Junior

### DIRETOR DO NÚCLEO DE TECNOLOGIA DE INFORMAÇÃO

José Alípio Diniz de Moraes Junior

#### REALIZAÇÃO

Pró-Reitoria de Gestão de Pessoas Núcleo de Tecnologia de Informação

#### **EQUIPE RESPONSÁVEL**

Jânio César da Silva e Silva - NTI Luanda Amoras Pinto de Melo - PROGEP Manoelle da Silva Silva - PROGEP Nilmara Gurjão da Silva - NTI

# 2022

# SUMÁRIO

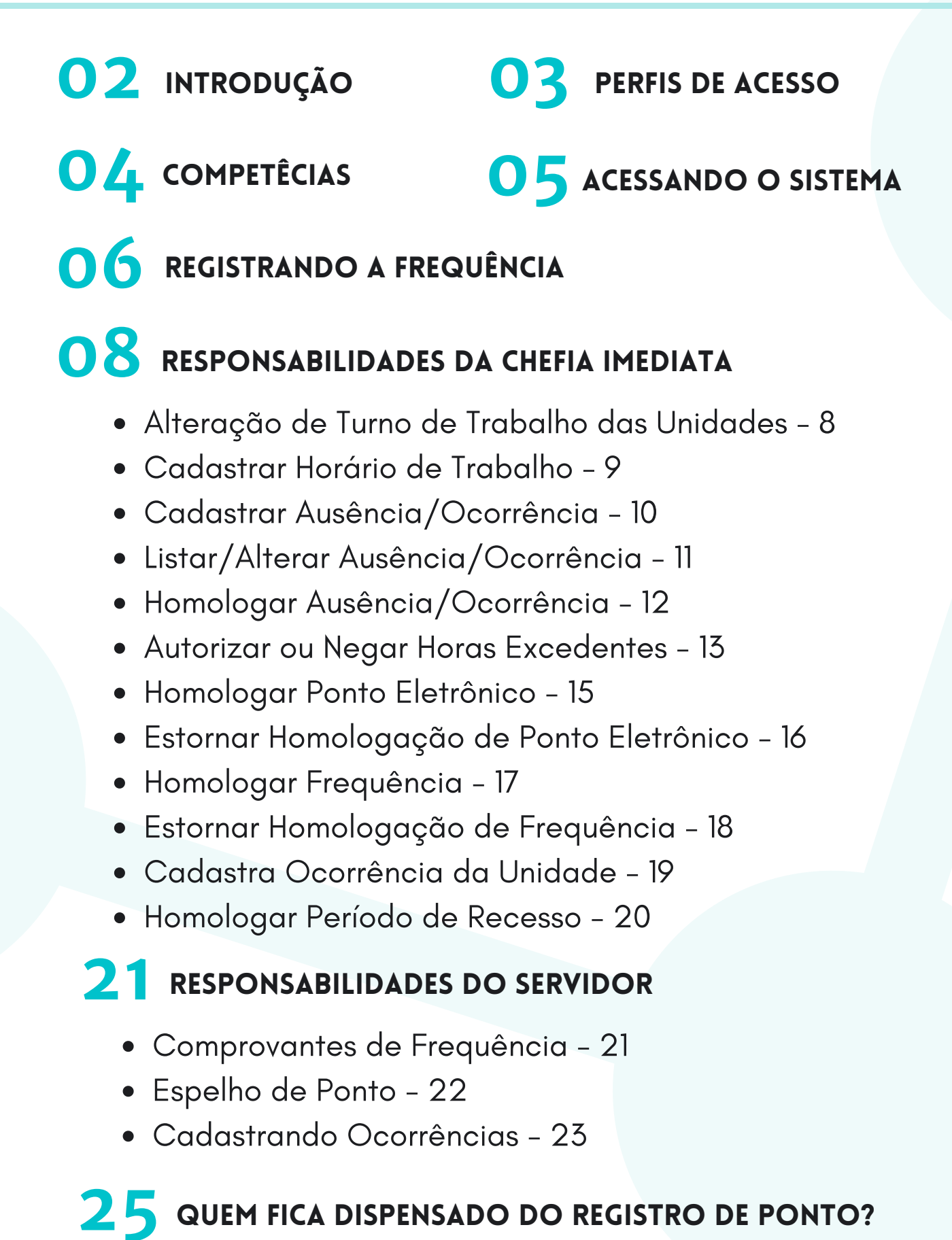

#### 2022

# INTRODUÇÃO

Este manual tem como objetivo auxiliar todos os servidores da Universidade Federal do Amapá - UNIPAP, no registro e acompanhamento diário da frequência no Sistema Integrado de Gestão de Recursos Humanos - SIGRH, módulo Ponto Eletrônico, detalhando os passos e ações necessárias para solicitação e homologação dos lançamentos, afastamentos, abonos de falta e compensações.

O controle de assiduidade e de pontualidade da UNIFAP tem previsão legal nos seguintes normativos de referência:

- Lei n° 8.112/1990
- Decreto nº 1.590/1995
- Decreto nº 1.867/1996
- Instrução Normativa nº 02/2018 MPOG
- Portaria nº 1376/2018 UNIFAP
- Instrução Normativa n° 01/2021 PROGEP/UNIFAP

O registro diário da frequência para controle de assiduidade e pontualidade, na forma da lei, deve ser efetuado pelo próprio servidor, mediante registro de login e senha no sistema SIGRH. A homologação do ponto pelas chefias imediatas ocorrerá até o quinto dia corrente do mês subsequente. Por homologação, entende-se a aprovação dos pedidos de abono, ajuste e compensação de faltas justificadas, por parte da chefia imediata.

# **PERFIS DE ACESSO**

# 💓 Gestor de Frequêcia

Aquele que habilita o usuário a acessar as operações do módulo de frequência e relacionadas à frequência do módulo de administração de pessoal. Compete ao setor do NTI e ao Pró-Reitor(a) de Gestão de Pessoas.

### Servidor 📎

Qualquer servidor ativo da Instituição terá acesso às funcionalidades apresentadas.

### 》 Chefe da Unidade

Servidor responsável pela Unidade.

💓 Gestor do Ponto

Usuário cadastrado para ter as mesmas permissões do chefe da unidade em relação ao módulo FREQUÊNCIA.

# COMPETÊCIAS

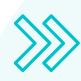

#### Servidor

- Registrar a frequência diariamente;
- Verificar seus registros de frequências;
- Cadastrar ocorrências específicas do ponto;
- Acompanhar a homologação do ponto.

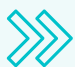

# **Chefe Imediato**

- Orientar os servidores para o cumprimento do registro da frequência;
- Homologar o registro do ponto eletrônico dos servidores do setor até o 5° dia útil de cada mês;
- Avaliar e homologar as ocorrências;
- Cadastrar o horário de trabalho da Unidade e dos servidores;
- Autorizar e controlar horas excedentes.

### Gestor do Ponto - PROGEP

- Cadastrar as concessões de jornada diferenciadas;
- Cadastras recessos e feriados;
- Cadastrar o período para homologação do ponto.
- Encaminhamento de relatório de faltas não justificadas ao setor financeiro.

# Gestor de Frequência - NTI

- Gestão técnica do módulo Ponto Eletrônico e Frequência;
- Manutenção do sistema;
- Análise de chamados referente a erros do sistema.

# ACESSANDO O SISTEMA

Para registrar o ponto eletrônico o servidor deverá logar no Sistema Integrado de Gestão de Recursos Humanos – SIGRH.

| SIGRH - Sistema Integra                   | do de Gestão de Recursos Humanos                                                                               |                                                       |
|-------------------------------------------|----------------------------------------------------------------------------------------------------|-------------------------------------------------------|
| O sistema diamonia l                      | ATENÇÃOI                                                                                                    | fa da marma manéra que no cadatina                    |
| SIGAA<br>(Acad)mico)                      | SIPAC<br>(Administrativo)                                                                                      | SIGRH<br>(Recursos Humanos)                           |
| SIGAdmin<br>(Administração e Comunicação) |                                                                                                    |                                                       |
|                                           | Entrar no Sistema Usuário: Senha: Entrar                                                                       |                                                       |
|                                           | Servidor,<br>case ainda não possua cadastro no SIGRH,<br>cique no ink abaixo.<br>Cadastre-se<br>Portal Público |                                                       |
| SIGRH   Núcleo de Tecnolo                 | Cadas<br>Portal :<br>pa da Informação (NTI-UNIFAP) - (1991)3312-1733   C                                       | Are-se<br>Público<br>opright © 2007-2021 - UFRN - sig |

Insira seu usuário e senha.

Após logar no sistema o servidor será redimensionado para a tela abaixo:

# **REGISTRANDO A FREQUÊNCIA**

Após o servidor logar no Sistema Integrado de Gestão de Recursos Humanos - SIGRH, ele será redimensionado para a rela a seguir.

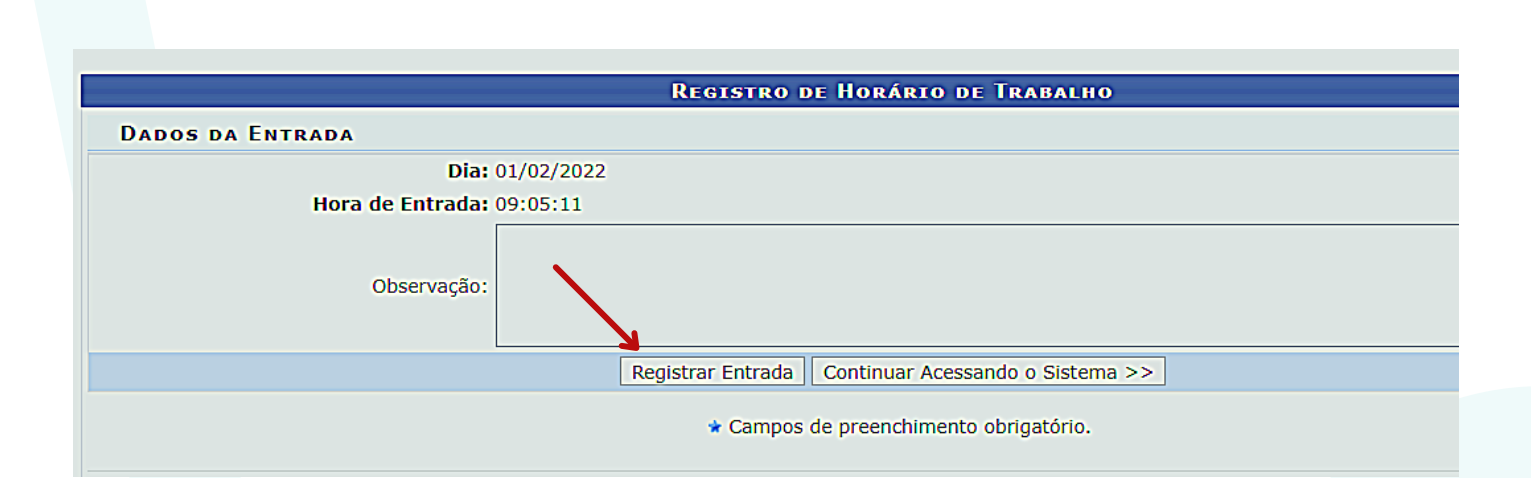

Clique no botão "**Registrar Entrada**", caso queira acessar o sistema sem registrar a entrada clique em "**Continuar Acessando o Sistema**".

Para registrar a saída o servidor deverá clicar no botão "**Registrar** Saída"

| PORTAL DO SER      | NOOR > REGISTRO D     | E HORÁRIO DE TRAB    | ALHO                          |                               |                          |                                 |
|--------------------|-----------------------|----------------------|-------------------------------|-------------------------------|--------------------------|---------------------------------|
| As horas exceden   | tes serão submetidas  | à autorização da che | lia, e serão consideradas con | no crédito de horas apenas se | e homologadas pela chefi | 1.                              |
| Horários de trabal | bo nas respectivas un | idades:              |                               |                               |                          |                                 |
| - Dursio           | DE DESEMADINAME       | TO DE SIETEUR. E     | 00-00 -100 IL 00 -100-00      | he 14:00                      |                          |                                 |
| • DIVISAU          | DE DESENVOLVIME       | NTO DE SISTEMA- L    | NY5151 (11.02.11.02): 08:00   | 45 14:00                      |                          |                                 |
|                    |                       |                      |                               |                               |                          |                                 |
|                    |                       |                      | REGISTRO DE F                 | IORÁRIO DE TRABALHO           |                          |                                 |
| DADOS DA ENT       | RADA                  |                      |                               |                               |                          |                                 |
|                    |                       | Dia: 06/12/2021      |                               |                               |                          |                                 |
|                    | Hora de En            | rada: 08:01:01       |                               |                               |                          |                                 |
|                    | Hora de Salda Pre     | vista: 18:01:01      |                               |                               |                          |                                 |
|                    | Hora de S             | iaida: 11:12:59      |                               |                               |                          |                                 |
|                    |                       |                      |                               |                               |                          |                                 |
|                    | Observ                | acān:                |                               |                               |                          |                                 |
|                    |                       |                      | <u> </u>                      |                               |                          |                                 |
|                    |                       |                      |                               |                               |                          | A                               |
|                    |                       |                      | Registrar                     | Saida Cancelar                |                          |                                 |
|                    |                       |                      | * Campos de p                 | preenchimento obrigatório.    |                          |                                 |
|                    |                       |                      |                               |                               |                          |                                 |
|                    |                       |                      | 🔍 : Visu                      | alizar Comprovante            |                          |                                 |
| ENTRADAS/SAM       | DAS DO DIA            |                      |                               |                               |                          |                                 |
| Data               | Entrada               | Saida                | Saida P/ Almoço               | Horas Registradas             | Observações              |                                 |
| 06/12/2021         | 08:01                 |                      | NÃO                           |                               |                          | ۹,                              |
|                    |                       |                      |                               |                               |                          | Total de Llasse Registradaes 00 |
|                    |                       |                      |                               |                               |                          | Total de Horas Registradas: 00. |

Se após o login o servidor não for redimensionado para a página de registro de ponto, o mesmo poderá registrar a entrada e saída pelo **ACESSO RÁPIDO** do menu do servidor, no botão "**Ponto Eletrônico**".

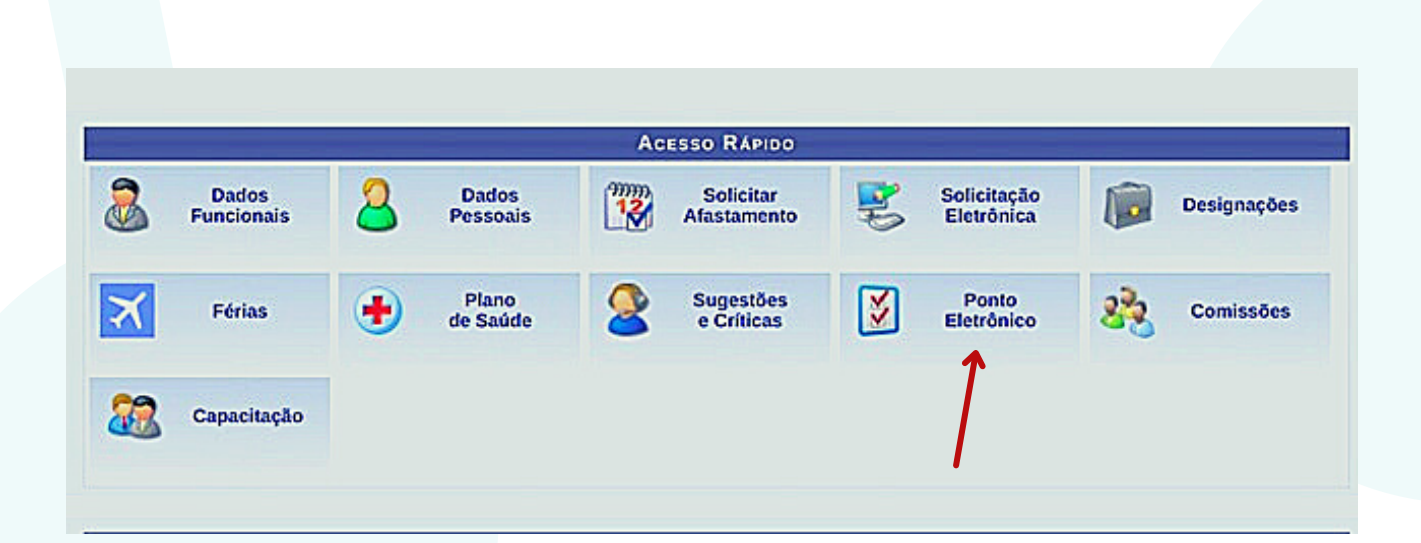

# **RESPONSABILIDADES DA CHEFIA IMEDIATA**

# ALTERAÇÃO DE TURNO DE TRABALHO DAS UNIDADES

Essa funcionalidade permite que o usuário altere os turnos de funcionamento de uma determinada unidade da Instituição.

Para realizar essa operação, acesse:

#### SIGRH $\rightarrow$ Menu servidor $\rightarrow$ Chefia da Unidade $\rightarrow$ Dimensionamento $\rightarrow$ Alterar turno de trabalho da unidade.

Selecione uma unidade para alteração do turno de trabalho.

Após selecionar a unidade desejada, indique o horário de abertura e fechamento para a mesma. O turno de trabalho da unidade será configurado automaticamente, de acordo com os horários inseridos. Também é possível selecionar o turno e assim serão configurados os horários padrões do turno.

Abaixo segue os horários padrões de abertura e fechamento dos turnos:

MANHÃ: 07:00 às 13:00

**TARDE:** 12:00 às 19:00

**NOITE:** 18:00 às 22:30

MANHÃ E TARDE: 07:00 às 19:00

TARDE E NOITE:

12:00 às 22:30

**MANHÃ, TARDE E NOITE:** 07:00 às 22:30

ININTERRUPTO:

00:00 às 23:59

O horário de abertura e fechamento desconsidera os intervalos para refeição previstos.

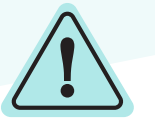

Atenção esse horário é da Unidade, não do servidor. Ex:

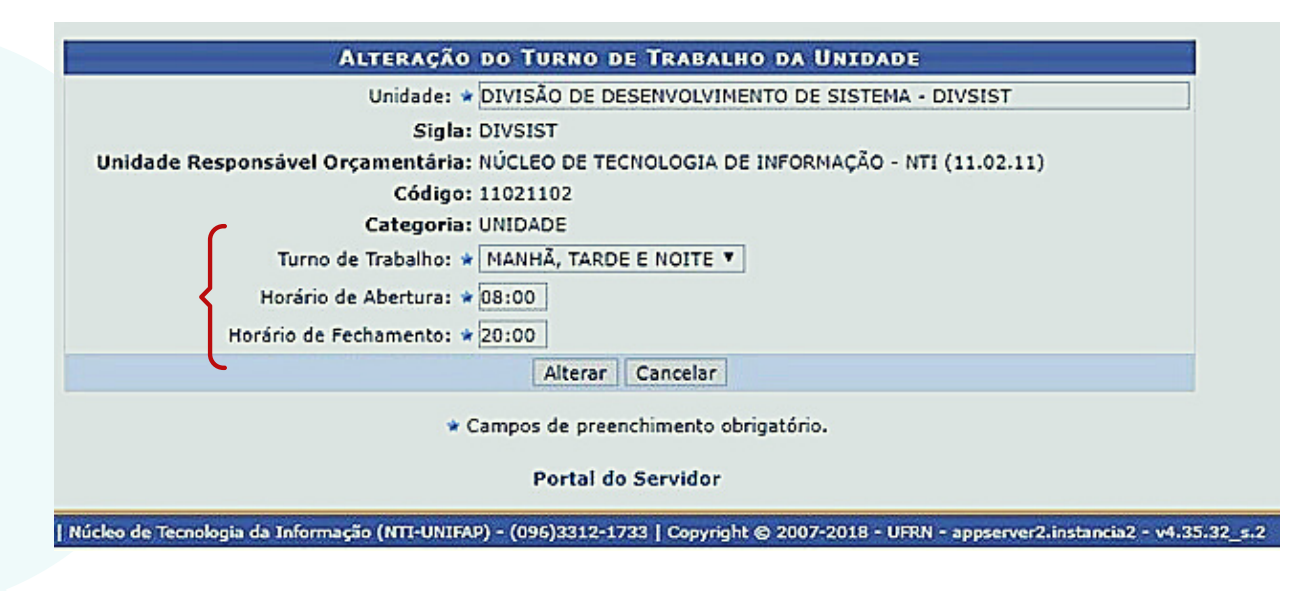

# ≫ CADASTRAR HORÁRIO DE TRABALHO

Para realizar essa operação, acesse:

#### SIGRH → Menu servidor → Chefia da Unidade → Horário de Trabalho → Cadastrar.

|                                        | INFORME OS CREYÉRIOS DE BUSCA        |                       |                   |                                                                  |                           |                     |   |
|----------------------------------------|--------------------------------------|-----------------------|-------------------|------------------------------------------------------------------|---------------------------|---------------------|---|
|                                        | 🖾 Servidori                          |                       |                   |                                                                  |                           |                     |   |
|                                        | 🕑 Unidade de                         | Exercício: DI         | VISÃO DE DESENVOI | MA - DIVSIST (11.02.11.02)                                       |                           |                     |   |
|                                        | 🖂 Categoria:                         |                       | SELECIONE         | •                                                                |                           |                     |   |
|                                        | Período de                           | Período de Admissão:  |                   |                                                                  | até 📰                     |                     |   |
|                                        |                                      |                       | Buscar            | Cancelar                                                         |                           |                     |   |
|                                        |                                      |                       |                   |                                                                  |                           |                     |   |
|                                        |                                      |                       | 3: Seleck         | onar Servidor                                                    |                           |                     |   |
|                                        |                                      |                       | SERVID            | DREN (9)                                                         |                           |                     |   |
| Hatricula                              | Nome                                 | Categoria             | Unidade           | e de Exercício                                                   |                           | Data de<br>Admissão |   |
| 2352946                                | BERTON ZANFRINI RODRIGUES<br>AZEVEDO | Técnico<br>Administra | tive DIVISÃO      | DE DESENVOLVIM                                                   | ENTO DE SISTEMA - DIVSIST | 06/01/2017          | ٢ |
| 2039384                                | EMANUEL AMORAS RODRIGUES             | Técnico<br>Administra | tive (11.02.1     | DE DESENVOLVIM                                                   | ENTO DE SISTEMA - DIVSIST | 26/06/2013          | ٢ |
| 163786 FELIPI RAMON RODRIGUES DE PINHO |                                      | Técnico<br>Administra | tive (11.02.1     | DIVISÃO DE DESENVOLVIMENTO DE SISTEMA - DIVSIST<br>(11.02.11.02) |                           | 29/09/2014          | ٢ |
| 1684082                                | FERNANDO UBIRATAN CORREA BAIA        | Técnico<br>Administra | tive (11.02.1     | DE DESENVOLVIM                                                   | ENTO DE SISTEMA - DIVSIST | 08/06/2011          | ٢ |
| 2010707                                | JANEO CESAR DA SILVA E SILVA         | Técnico<br>Administra | tive (11.02.1     | DE DESENVOLVIM<br>1.02)                                          | ENTO DE SISTEMA - DIVSIST | 27/03/2013          | ٢ |
| 1126190                                | JOSE LUIS SOARES BATISTA             | Técnico<br>Administra | tive (11.02.1     | DE DESENVOLVIM                                                   | ENTO DE SISTEMA - DIVSIST | 18/10/1993          | ٢ |
| 1053708                                | JUNIOR GOMES DA SILVA                | Técnico<br>Administra | tive (11.02.1     | DE DESENVOLVIM                                                   | ENTO DE SISTEMA - DIVSIST | 28/05/2014          | ٢ |
| 2039398                                | MARCOS ROBERTO FONSECA<br>MAGALHAES  | Técnico<br>Administra | tive (11.02.1     | DE DESENVOLVIM                                                   | ENTO DE SISTEMA - DIVSIST | 01/07/2013          | ٢ |
| 2010472                                | NILMARA GURJAO DA SILVA              | Técnico<br>Administra | tive (11.02.1     | DE DESENVOLVIM<br>1.02)                                          | ENTO DE SISTEMA - DIVSIST | 26/03/2013          | ٢ |
|                                        |                                      |                       | Pag.              | 1 -                                                              |                           |                     |   |

aparecerá os servidores da Unidade. Clique na Seta e em seguida 'Cadastrar Horario de Trabalho''

Deve ser selecionado "Unidade de Localização", inserir o "Horário de Início" do expediente do servidor, e marcar os dias da semana.

Esse processo deve ser realizado de acordo com o número de expedientes. Ex: se o servidor trabalha pela manhã(de 8hs às 12hs) e tarde(de 14hs às 18hs) a chefia deve cadastrar o horário da manhã e em seguida o da tarde. Ex.

|                                                                                                    |                                                                                                    |                                                                                          | HORÁRIO DE 1                                                                            | RABALHO                                                                     |                                                                   |                                                      |                                      |
|----------------------------------------------------------------------------------------------------|----------------------------------------------------------------------------------------------------|------------------------------------------------------------------------------------------|-----------------------------------------------------------------------------------------|-----------------------------------------------------------------------------|-------------------------------------------------------------------|------------------------------------------------------|--------------------------------------|
|                                                                                                    | Perío                                                                                                | odo de Vigência do                                                                       | Horário: 🔹                                                                              | ه 🗉 ا                                                                       |                                                                   |                                                      |                                      |
| Iorários                                                                                                    |                                                                                                    |                                                                                          |                                                                                         |                                                                             |                                                                   |                                                      |                                      |
| informações referentes ao<br>Para cadastrar um horário<br>formulário.<br>Caso deseje realizar algum<br>escolhido no formulário ab | s dias e horários que e<br>é necessário preenche<br>na alteração em qualqu<br>aixo para que a atuali | o servidor trabalha<br>er os dados solicit<br>uer horário já cada<br>zação seja realiza- | a em condições esp<br>ados e clicar em Ac<br>astrado, deve-se cl<br>da. Para concluir a | eciais.<br>Ilcionar. O horário<br>icar em Alterar Ho<br>atualização dos da: | o cadastrado irá apo<br>prário. O sistema i<br>dos clique em Atua | arecer em uma list<br>rá carregar as info<br>alizar. | agem abaixo do<br>rmações do horário |
| uidada da tambina da a                                                                                                    |                                                                                                    |                                                                                          |                                                                                         | -1                                                                          |                                                                   |                                                      |                                      |
| Hasfela da Taleira a                                                                                                    | (hhuma)                                                                                              |                                                                                          |                                                                                         |                                                                             |                                                                   | Martica da Tirati                                    | the second                           |
| Diac: *                                                                                                    | (ransmin)                                                                                            | (I) where the set                                                                        |                                                                                         |                                                                             | Contra faire                                                      | Fileshada F                                          |                                      |
| 0105. •                                                                                                    | Segunda-reira                                                                                        | 🖵 ierça-teira                                                                            | Quarta-reira                                                                            | Quinta-reira                                                                | G Sexta-reira                                                     | C Sabago C                                           | Domingo                              |
|                                                                                                    |                                                                                                    | * C                                                                                      | ampos de preenchi                                                                       | mento obrigatório.                                                          |                                                                   |                                                      |                                      |
|                                                                                                    |                                                                                                    | ジ: Ali                                                                                   | lerar Horário 🗿                                                                         | : Remover Horário                                                           | D                                                                 |                                                      |                                      |
| nidade de Localização                                                                                                    |                                                                                                    | Horário de<br>Início                                                                     | Horário de<br>Término                                                                   | Dias da Seman                                                               | na                                                                | Total de F                                           | Horas na<br>ração                    |
| IVISÃO DE DESENVOLVIME<br>IVSIST                                                                                                  | INTO DE SISTEMA -                                                                                    | 14:00                                                                                    | 20:00                                                                                   | Segunda, Terça<br>Sexta                                                     | , Quarta, Quinta,                                                 | 30:                                                  | 00 🤣 🗃                               |
|                                                                                                    |                                                                                                    |                                                                                          |                                                                                         |                                                                             | Tot                                                               | al de Horas: 30:00                                   | )                                    |
|                                                                                                    |                                                                                                    | 1720                                                                                     |                                                                                         |                                                                             |                                                                   |                                                      |                                      |
|                                                                                                    |                                                                                                    | Ho                                                                                       | mologar << Volt                                                                         | ar Cancelar                                                                 |                                                                   |                                                      |                                      |

#### Repetir o processo, se o servidor realiza dois expedientes. O intervalo do almoço não é cadastrado.

# **CADASTRAR AUSÊNCIAS/OCORRÊNCIAS**

Esta operação tem como finalidade possibilitar o cadastro e alteração de ausências de servidores vinculados à Instituição, de acordo com as ocorrências registradas, determinando, assim, o período de afastamento do servidor e os documentos comprobatórios necessários.

Como o cadastro será realizado pela Chefia da Unidade, o sistema não permitirá a homologação de sua própria solicitação. Contudo, o Chefe poderá homologar a solicitação de seu substituto, assim como este poderá homologar a solicitação de seu Chefe.

Para realizar essa operação, acesse:

SIGRH → Menu servidor → Chefia de Unidade→ Homologação do Ponto eletrônico → Ocorrências/Ausências do servidor → Cadastrar

| a parta des | ita opção será permitido cada                                                                                                    | strar ausências para os | servidores                                     |                                        |
|-------------|----------------------------------------------------------------------------------------------------|-------------------------|------------------------------------------------|----------------------------------------|
|             | 🔍 : Visualizar Detalhes de                                                                                                    | Ponto do Servidor       |                                                | : Ocultar Espelho de Ponto do Servidor |
|             | With the second second s |                         | DADOS DA AUSÉNCIA                              |                                        |
|             | Origem:                                                                                                    | SIGRH                   |                                                |                                        |
|             | Servidor: •                                                                                                    |                         |                                                |                                        |
|             | Nome Completo:                                                                                                    |                         | 94.                                            |                                        |
|             | Matricula SIAPE                                                                                                    |                         |                                                |                                        |
|             | Cargo                                                                                                    | AUX EN ADMINISTRA       | CAO                                            |                                        |
|             | Tipo da Ausência: •                                                                                                    | DISPENSA PARA SER       | VIÇO ELEITORAL                                 | <b>*</b>                               |
|             | Data de Inicio: •                                                                                                    | 04/06/2018              |                                                | Data de Término: 04/06/2018            |
|             | Quantidade de Horas: •                                                                                                    | 05:00                   |                                                |                                        |
|             | Processo:                                                                                                    |                         |                                                |                                        |
|             | Capacitação: •                                                                                                    | ○ Sim ◎ Não             |                                                |                                        |
|             | Homologa: •                                                                                                    | Sim *                   |                                                |                                        |
|             | Observação:                                                                                                    | [                       |                                                |                                        |
|             |                                                                                                    | Constant and the second |                                                |                                        |
|             |                                                                                                    | Quantidade max          | ma de caracteres: 4000 Quantidade              | de caracteres digitados: 0             |
| DEFINIQ     | AO DO PERIODO DE CO                                                                                                    | HPENSAÇÃO               |                                                |                                        |
| Tempo P     | endente de Compensação:                                                                                                    | 05:00                   | Review do Review                               |                                        |
|             | Inicio da Compensação: *                                                                                                    | 27/06/2018              | Termino da Comp                                | enseçeo: * 51/07/2018                  |
| DOCUME      | NTO LEGAL                                                                                                    |                         |                                                |                                        |
|             |                                                                                                    |                         |                                                |                                        |
| Anexe adi   | ai os documentos comprobato                                                                                                    | nos do elestemento, ta  | is como: atestados, atas, convites, foiders de | eventos, etc.                          |
| Tine: *     | ··· SELECIONE ···                                                                                                    | •                       |                                                |                                        |
| Datat       |                                                                                                    |                         |                                                | Número                                 |
| Acerticat   | Estather anything Manhum a                                                                                                    | autica salasionada      |                                                | Human L                                |
| Andminot    | Esconer argento interindent a                                                                                                    | doiro selecionado       |                                                |                                        |
|             |                                                                                                    |                         |                                                |                                        |
|             |                                                                                                    |                         |                                                |                                        |

Escolha o tipo de ocorrência e clique no botão verde. Em seguida preencha os campos solicitados.

# $\bigwedge$

OBS: O próprio servidor poderá cadastrar as ocorrência/ausências, porém a homologação é de responsabilidade da chefia imediata.

# LISTAR/ALTERAR AUSÊNCIAS/OCORRÊNCIAS

Esta operação tem como finalidade possibilitar que o gestor consulte e altere as ausências cadastradas no sistema. Além disso, o usuário poderá cancelar as ausências cadastradas ou remover seus dados.

Para realizar essa operação, acesse:

SIGRH → Menu servidor → Chefia de Unidade → Homologação do Ponto eletrônico → Ocorrências/Ausências do servidor → Listar/Alterar

Insira o nome do servidor e clique em "**Buscar**".

| Avaliação   🛃 Capa                                                                                                    | acitação   🔀 Chefia de Unida                                                                                                    | de   🔍 Consultas   🤣 Férias   🧕 Serviços   🗟 Solicitações   🛄 Portarias                                                                                                    |
|----------------------------------------------------------------------------------------------------|----------------------------------------------------------------------------------------------------|----------------------------------------------------------------------------------------------------|
| ORTAL DO SERVI                                                                                                    | dor > Consulta de Oco                                                                                                    | prrências/Ausências dos Servidores                                                                                                    |
|                                                                                                    |                                                                                                    |                                                                                                    |
| É permitido cor<br>de Inicio e Tárr<br>Para Ocorrência/aus<br>o filtro Forma e<br>Autoriza<br>em bole<br>Freqüén<br>Informa<br>usuários<br>Solicitaç<br>OBS: Para cons | sultar as ocorrências/ausênci<br>nino.<br>se/Ausências já homologadas<br>ência e da publicação através<br>de Lançamento determina con<br>cção de Viagem: Para o caso d<br>tim de serviço.<br>Ind a: Ausência lançada pela ch<br>tivo: O lançamento á feito sor<br>s/solicitantes; conforme inform<br>a Ge letrónica: Para o caso de<br>sultar por Solicitações Eletrôni | as em combinação com outros tipos de filtros: Unidade, Classificação da Ocorrência, Forma de Lançamento, Data<br>e com solicitação de publicação em boletim informativo associada é possível realizar o cancelamento da<br>da operação "Canciana", davenêcia",<br>o a ocorrência/auséncia foi registrada no sistema. Inclui as opções:<br>e astatamentos que possuem uma requisição eletrônica no sistema mas que não geram portaria para publicação<br>frá no ato da homologação da frequência,<br>mate pela Administração de Pressoal. Vieste caso, é exibido um detalhamento para orientação dos<br>ado em "Procedimentos",<br>cas de Afastamentos que possuem uma requisição eletrônica no sistema.<br>cas de Afastamentos que possuem uma requisição eletrônica no sistema. |
|                                                                                                    |                                                                                                    |                                                                                                    |
|                                                                                                    | -                                                                                                    | CONSULTA DE OCORRENCIAS/AUSENCIAS                                                                                                    |
|                                                                                                    | Servidor:                                                                                                    |                                                                                                    |
|                                                                                                    | Ocorrência:                                                                                                    | SELECIONE V                                                                                                    |
|                                                                                                    | Status:                                                                                                    | SELECIONE V                                                                                                    |
|                                                                                                    | Classificação:                                                                                                    | SELECIONE V                                                                                                    |
|                                                                                                    | Afastamento:                                                                                                    | Ano:                                                                                                    |
|                                                                                                    | Forma de Lançamento:                                                                                                    | SELECIONE V                                                                                                    |
|                                                                                                    | Data de Início:                                                                                                    |                                                                                                    |
|                                                                                                    | Data de Término:                                                                                                    |                                                                                                    |
|                                                                                                    | Exibir em Formato de Im                                                                                                    | pressão                                                                                                    |
|                                                                                                    | Ocultar Ausências/Ocorre                                                                                                    | Incias Exclusivas do Ponto Eletrônico                                                                                                    |
|                                                                                                    |                                                                                                    | Buscar Cancelar                                                                                                    |
|                                                                                                    | -                                                                                                    |                                                                                                    |
|                                                                                                    |                                                                                                    | Portal do Servidor                                                                                                    |
|                                                                                                    |                                                                                                    |                                                                                                    |

|                  |                                | LISTA DE AUSÉNDIAS EN | NCONTRA | DAS (4 REC | SISTROS)   |        |                            |                          |       |   |
|------------------|--------------------------------|-----------------------|---------|------------|------------|--------|----------------------------|--------------------------|-------|---|
| Servidor         | Descrição                      |                       | Dias    | Início     | Término    | Origem | Status                     | Vinculo de<br>Ocorrência |       |   |
| NOHE DO SERVIDOR | AFAST CONGRES<br>TREINAMENTO N | SSO,CONFERENCIA E     | 2       | 27/10/2011 | 28/10/2011 | SIGRH  | Pendente de<br>Autorização | UFRN (1670290)           | ت 🥪 ۹ |   |
| NOME DO SERVIDOR | AFAST CONGRES<br>TREINAMENTO N | SSO,CONFERENCIA E     | 3       | 27/10/2011 | 29/10/2011 | SIGRH  | Homologada                 | UFRN (349400)            | a,    | 0 |
| NOHE DO SERVIDOR | AFAST CONGRES<br>TREINAMENTO N | SSO,CONFERENCIA E     | 2       | 29/09/2011 | 30/09/2011 | SIGRH  | Homologada                 | UFRN (1839339)           | ٥,    | 0 |
| NOME DO SERVIDOR | CESSAO SEN ON                  | NUS                   | 366     | 12/09/2011 | 11/09/2012 | SIGRH  | Homologada                 | UFRN (349945)            | 0     |   |

A partir dessa listagem de ausências, será possível **Visualizar** Ausência, Alterar dados da Ausência, Remover Ausência e Cancelar Ausência, nos ícones da lateral.

# HOMOLOGAR AUSÊNCIAS/OCORRÊNCIAS

Esta operação tem como finalidade possibilitar que o gestor consulte e homologue as ausências cadastradas no sistema, tanto as registradas pelo servidor quanto pelo próprio chefe de unidade.

Para realizar essa operação, acesse:

# SIGRH → Menu servidor → Chefia de Unidade → Homologação do Ponto eletrônico → Ocorrências/Ausências do servidor → Homologar

| Através desta opera | ção, é possível homologar Ocorrências/Au                                                                                                  | sências pendentes de autorização dos                                              | funcionários das un                | idades chefiadas.     |                                         | Para               | homologar                             |
|---------------------|----------------------------------------------------------------------------------------------------|-----------------------------------------------------------------------------------|------------------------------------|-----------------------|-----------------------------------------|--------------------|---------------------------------------|
|                     | Co<br>Servidor:<br>Tipo da Ocorrência:<br>Situação:<br>Data de Início:<br>Data de Início:<br>Ordenar por Servidor<br>Ordenar por Servidor | HSULTA DE OCORRÊNCIAS/AUS                                                         | ÎNCIAS                             |                       |                                         | a o<br>bast<br>íco | corrência<br>a clicar no<br>ne verde. |
|                     | Conxêxcr/                                                                                                    | Buscar Cancelar<br>licitação O: Negar Solicitação<br>IS/AUSÊNCIAS PENDENTES DE HO | : Visualizar Soli<br>HOLOGAÇÃO (1) | citação               |                                         |                    |                                       |
| Todos Servidor      |                                                                                                    | Ocorrência<br>CONSULTA MÉDICA<br>Homologar   Negar                                | Início<br>01/11/2018               | Término<br>01/11/2018 | Data de<br>Cadastro<br>26/11/2018 © O 4 |                    |                                       |

# **AUTORIZAR OU NEGAR HORAS EXCEDENTES**

Esta funcionalidade tem como finalidade exibir os servidores com horas excedentes, para que estas sejam autorizadas.

Para realizar essa operação, acesse:

#### SIGRH $\rightarrow$ Menu servidor $\rightarrow$ Chefia de Unidade $\rightarrow$ Homologação de Ponto Eletrônico $\rightarrow$ Autorizar horas excedentes

O sistema exibirá a página a seguir:

|                                          | INFORME OS CRITÉRIOS DE BUSCA |  |
|------------------------------------------|-------------------------------|--|
| Período: De 01/0                         | 06/2018 a 30/06/2018          |  |
| Servidor:                                |                               |  |
| Unidade de Exercício:                    |                               |  |
| Considerar Unidades Vinculadas à Unidade | e de Exercício                |  |
| Unidade de Lotação:                      |                               |  |
| Considerar Unidades Vinculadas à Unidade | e de Lotação                  |  |
| Unidade de Localização:                  |                               |  |
| Considerar Unidades Vinculadas à Unidade | e de Localização              |  |

Insira o período e o nome do servidor, em seguida clique em "Buscar". A lista de **Pontos com Horas Excedentes Encontrados** será disponibilizada pelo sistema:

| 🕲: Au      | torizar Horas E  | ixcedentes 🔞:                | Negar Horas Excedentes | 🔍 : Visualizar Ausên | cias do Servidor 🛛 👌: Visualizar | Férias do Servidor |
|------------|------------------|------------------------------|------------------------|----------------------|----------------------------------|--------------------|
|            |                  |                              | PONTOS CON HORAS       | EXCEDENTES ENCONTR   | ADOS                             |                    |
| NOHE DO    | SERVIDOR (O      | 000000)                      |                        |                      |                                  | e,                 |
| Data       | Dia da<br>Semana | Horários<br>Trabalhado       | s Horas Realizadas     | Horas Excedentes     | Observação do Servidor           |                    |
| 05/11/2015 | Quinta           | 06:55 - 17:0                 | 1 10:05                | 02:05                |                                  | ۵ 🕲                |
| 19/11/2015 | Quinta           | 07:16 - 11:3<br>13:21 - 18:0 | 4<br>4 09:01           | 01:01                |                                  | 0 8                |
| NOHE DO    | SERVIDOR (O      | 000000)                      |                        |                      |                                  | 0                  |
| Data       | Dia da<br>Semana | Horários<br>Trabalhado       | s Horas Realizadas     | Horas Excedentes     | Observação do Servidor           |                    |
| 03/11/2015 | Terça            | 06:57 - 17:0                 | 0 10:03                | 02:03                |                                  | 0 🕄                |
| 06/11/2015 | Sexta            | 06:55 - 17:0                 | 5 10:11                | 02:11                |                                  | 0 8                |
| 10/11/2015 | Terça            | 07:01 - 17:0                 | 1 10:00                | 02:00                |                                  | 0 8                |
| NOME DO    | SERVIDOR (O      | 000000)                      |                        |                      |                                  |                    |
| Data       | Dia da<br>Semana | Horários<br>Trabalhado       | s Horas Realizadas     | Horas Excedentes     | Observação do Servidor           |                    |
| 09/11/2015 | Segunda          | 07:07 - 16:3                 | 9 09:32                | 01:32                |                                  | 0 8                |
| NOHE DO    | SERVIDOR (0      | 000000)                      |                        |                      |                                  |                    |
| Data       | Dia da<br>Semana | Horários<br>Trabalhado       | s Horas Realizadas     | Horas Excedentes     | Observação do Servidor           |                    |
| 10/11/2015 | Terça            | 07:27 - 19:1                 | 0 11:43                | 03:43                |                                  | ۵ 🕲                |
| 12/11/2015 | Quinta           | 07:32 - 18:3                 | 0 10:58                | 02:58                |                                  | 0 🕄                |
| NOME DO    | SERVIDOR (O      | 000000)                      |                        |                      |                                  |                    |
| Data       | Dia da<br>Semana | Horários<br>Trabalhado       | s Horas Realizadas     | Horas Excedentes     | Observação do Servidor           |                    |
| 05/11/2015 | Quinta           | 07:17 - 18:5                 | 9 11:42                | 03:42                |                                  | 08                 |

A partir da tela acima, é possível **Autorizar Horas Excedentes**, **Negar Horas Excedentes**, **Visualizar Ausências do Servidor** e/ou **Visualizar Férias do Servidor**, conforme desejado. Essas operações serão explicadas em detalhes a seguir.

O chefe poderá autorizar as horas excedentes para compensação de horas no **próprio mês**.

# **AUTORIZAR HORAS EXCEDENTES**

Clique no ícone 🤣 ao lado do registro de ponto de um determinado servidor para autorizar as horas excedentes. A seguinte tela será apresentada pelo sistema:

|                       | DADOS DO PONTO DIÁRIO                                                                                                    |
|-----------------------|----------------------------------------------------------------------------------------------------|
| Servidor:             | NOME DO SERVIDOR (0000000)                                                                                                 |
| Data:                 | 19/11/2015                                                                                                    |
| Dia da Semana:        | Quinta                                                                                                    |
| Horários Trabalhados: | 07:16 - 11:34<br>13:21 - 18:04                                                                                             |
| Horas Realizadas:     | 09:01                                                                                                    |
| Horas Excedentes:     | 01:01                                                                                                    |
| Horas Autorizadas: 👻  | 01:01                                                                                                    |
| Justificativa:        | O servidor precisou ficar além do experiente regular para finalizar levantamento que tinha como<br>prazo o dia em questão. |
| 1                     | Autorizar Cancelar                                                                                                    |
|                       |                                                                                                    |

No campo **Horas Autorizadas**, informe quantas horas excedentes, trabalhadas pelo servidor, serão autorizadas. Se desejar, acrescente uma Justificativa para a autorização.

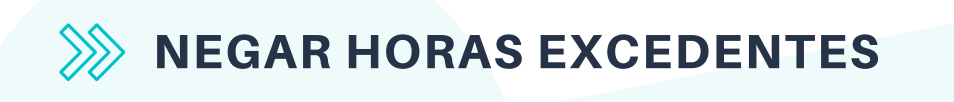

Para negar um registro de hora excedente, clique em:

A seguinte tela será apresentada pelo sistema:

|                      | Dados do Ponto Diário                                                                                                    |
|----------------------|----------------------------------------------------------------------------------------------------|
| Servidor:            | NOME DO SERVIDOR (0000000)                                                                                                    |
| Data:                | 03/11/2015                                                                                                    |
| Dia da Semana:       | Terça                                                                                                    |
| orários Trabalhados: | 06:57 - 17:00                                                                                                    |
| Horas Realizadas:    | 10:03                                                                                                    |
| Horas Excedentes:    | 02:03                                                                                                    |
| Horas Autorizadas:   | 00:00                                                                                                    |
| Justificativa: *     | O servidor registrou sua entrada para trabalhar no dia em questão no horário errado - resultando<br>no registro de horas excedentes. Sendo assim, o registro será negado e o ponto será corrigido. |
|                      | Negar Cancelar                                                                                                    |

Informe a Justificativa para a negação do registro das horas excedentes e clique em **Negar** para finalizar a operação.

# >>>> HOMOLOGAR PONTO ELETRÔNICO

Esta funcionalidade tem por finalidade a homologação de frequência de servidores.

Para realizar essa operação, acesse:

SIGRH → Menu servidor → Chefia de Unidade → Homologação de Ponto eletrônico → Homologar Ponto eletrônico

| 1       | PERÍO<br>Unidade                                                                                                    | DO PARA HOHOLOGAÇÃO DO PONTO ELET<br>:: DIVISÃO DE DESENVOLVIMENTO DE SIS<br>- listagem abaixo contém todos os servidores o | RÔNICO: 27/11/201<br>TEMA - DIVSIST<br>la unidade. | 8 até 28/11/2018                                                                                                    |                                                                         |                |                                                                                                    |      |     | Insira                      | a Unidade                                          |
|---------|----------------------------------------------------------------------------------------------------|----------------------------------------------------------------------------------------------------|----------------------------------------------------|----------------------------------------------------------------------------------------------------|-------------------------------------------------------------------------|----------------|----------------------------------------------------------------------------------------------------|------|-----|-----------------------------|----------------------------------------------------|
|         | ': Hom<br>: Visu<br>: Esca                                                                                                    | ologação de Ponto Eletrônico já realizada<br>Ializar Ausências do Servidor<br>Ia de Trabalho não corresponde ao horári      | o informado                                        | <ul> <li>S: Visualizar Detalhes do F</li> <li>Visualizar Férias do Ser</li> <li>X: Não é possível homolog</li> </ul> | Ponto do Servido<br>vidor<br>ar o ponto do se                           | or<br>rvidor 💽 |                                                                                                    |      |     | eo                          | Período                                            |
| 1       |                                                                                                    |                                                                                                    | FOLHAS DE PO                                       | NTO DE NOVEMBRO DE 201                                                                                               | 18                                                                      |                |                                                                                                    | _    |     | Derrer                      | iou alizar a                                       |
| * * * * | SERVIDORES LOTADOS/LOCALIZADOS HA UNIDADE<br>Todos Nome (Siape)     BERTON ZANFRINI RODRIGUES AZEVEDO (2352946)    EMANUEL AMORAS RODRIGUES (2039384)    FELIPI RAMON RODRIGUES DE PINHO (2168786)  FERNANDO UBIRATAN CORREA BAJA (1684082)   JANIO CESAR DA SILVA E SILVA (2010707)  NILMARA GURJAO DA SILVA (2010472)  SERVIDORES CON ATEXAUCÃO DE CHEELA DE UNIDADE |                                                                                                    |                                                    | Horas Trabalhadas<br>50:39<br>00:00<br>27:43<br>00:00<br>23:38<br>43:06                                              | Horas Homologadas<br>52:30<br>00:00<br>27:43<br>00:00<br>29:38<br>83:35 |                | Saldo Mensal           -37:30         Q,           -120:00         I           -62:17         I           00:00         Q,           -60:22         Q,           -06:00         Q, |      |     | ause<br>se<br>usuá<br>clica | èncias do<br>rvidor, o<br>rio deverá<br>r no ícone |
|         | Todo                                                                                                    | s Nome (Siape)                                                                                                    | Unidade (Funçã                                     | o)                                                                                                    | Trabalhadas                                                             | Homologad      | as Saldo Mensa                                                                                                    | al . |     |                             | $\bigcirc$                                         |
| *       |                                                                                                    | JOSE LUIS SOARES BATISTA (1126190)                                                                                          | DIVSIST (Chefia)                                   | Diretoria)                                                                                                    | 32:20                                                                   | 36:16          | -83:44                                                                                                    | а,   | 9   |                             |                                                    |
| *       |                                                                                                    | JUNIOR GOMES DA SILVA (1853708)<br>MARCOS ROBERTO FONSECA MAGALHAES<br>(2039398)                                            | DIVSIST (Vice-Cl                                   | piretoria)<br>nefia/Vice-Diretoria)                                                                                  | 49:02<br>39:55                                                          | 49:02<br>39:55 | -40:58                                                                                                    |      | 9 9 | A to                        | la a seguir                                        |
|         | OBSEF                                                                                                    | RVAÇÕES SOBRE A HOMOLOGAÇÃO                                                                                                 | Homologi<br>Pr                                     | or < Voltar Cancelar                                                                                                 |                                                                         |                |                                                                                                    |      |     | será g<br>si                | ierada pelo<br>stema.                              |

| AUSÊNCIAS OCORRIDAS EM JUNHO DE 2018 |                  |            |            |      |            |  |  |  |  |
|--------------------------------------|------------------|------------|------------|------|------------|--|--|--|--|
| Tipo de Ausência                     | Descrição        | Início     | Término    | Dias | Homologado |  |  |  |  |
| Afastamento                          | VIAGEM A SERVICO | 05/06/2018 | 08/06/2018 | 4    | Sim        |  |  |  |  |
|                                      |                  | Fechar     |            |      |            |  |  |  |  |

O chefe também poderá visualizar os detalhes do ponto do servidor, no ícone verde.

Após a análise clique em Homologar.

## ESTORNAR HOMOLOGAÇÃO DE PONTO ELETRÔNICO

Essa funcionalidade permite ao usuário efetuar o estorno da frequência do servidor. O estorno é realizado para que a homologação do ponto do servidor possa ser refeita.

Para realizar essa operação, acesse:

SIGRH → Menu servidor → Chefia de Unidade → Homologação de Ponto Eletrônico → Homologações → Estornar Homologação de Ponto Eletrônico

|                    | DADOS PARA CONSULTA          |  |  |  |  |  |  |  |  |  |
|--------------------|------------------------------|--|--|--|--|--|--|--|--|--|
| Mês/Ano de Refe    | rência: * Novembro de 2018 * |  |  |  |  |  |  |  |  |  |
| Servidor:          | NILMARA GURJAO DA SILVA      |  |  |  |  |  |  |  |  |  |
|                    | Buscar Cancelar              |  |  |  |  |  |  |  |  |  |
| Correção de dados. |                              |  |  |  |  |  |  |  |  |  |
|                    |                              |  |  |  |  |  |  |  |  |  |
| 11 million         | Estornar Homologação         |  |  |  |  |  |  |  |  |  |

Insira o período de referência, o nome do servidor e a justificativa.

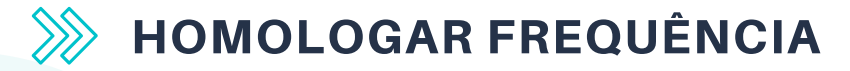

A homologação da frequência é feita com base nos horários do ponto diário e do registro das ausências dos servidores docentes.

**OBS**: Servidores docentes sem função gratificada são isentos do registro de ponto, porém **é responsabilidade do coordenador de curso** homologar mensalmente a frequência de todos os docentes do curso, bem como suas ausências.

Para realizar essa operação, acesse:

SIGRH → Menu servidor → Chefia de Unidade → Homologação de Frequência → Homologar Frequência

| 0000                                                     | EN113300 000 0                                                                                                    |                                                                                                    |                                                                                                | 100                                                                    | 10.0                                                                                                    | CX. POSCAL (4)                                                                                 | April Change                                                                                                    |                                         |
|----------------------------------------------------------|----------------------------------------------------------------------------------------------------|----------------------------------------------------------------------------------------------------|------------------------------------------------------------------------------------------------|------------------------------------------------------------------------|----------------------------------------------------------------------------------------------------|------------------------------------------------------------------------------------------------|----------------------------------------------------------------------------------------------------|-----------------------------------------|
| COORD                                                    | ENATIO DO C                                                                                                    | URSO LETRAS FRANCES - CCL., (11.02.25.17.05)                                                                                                    |                                                                                                | -C Hen                                                                 | Alterar senha                                                                                                    |                                                                                                |                                                                                                    |                                         |
| I. A                                                     | valiação   🛃                                                                                                    | Capacitação   💹 Chefia de Unidade   🔍 Con                                                                                                    | sultas   🐉 Férias                                                                              | l 🗟 Serviços   📑 Soli                                                  | citações   🛄 Porti                                                                                                    | erias                                                                                          |                                                                                                    |                                         |
| Po                                                       | RTAL DO S                                                                                                    | ERVIDOR > HOMOLOGAR FREQUÊNCIA - I                                                                                                    | NOVEMBRO DE 20                                                                                 | 018                                                                    |                                                                                                    |                                                                                                |                                                                                                    |                                         |
| Uni                                                      | Apenas o<br>A solicitar<br>Solicitar                                                                                                    | NOMOLOGAÇÃO DA FREQUÊNCIA: 27/11/20<br>DENAÇÃO DO CUISO LETRAS FRANCES - CO<br>s servidores em alividade aparecerão para o regi<br>ão de pagamento de hora extra para o servidor -<br>Pagamento, informando danamente a quantid                                                                                                    | 118 até 28/11/2018<br>FRAN<br>stro da homologaçã<br>referente a tiovemb<br>ade de horas extras | o da frequência.<br>ro/2018 deve ser festa a<br>executadas para cada s | etravés do menu Ch<br>ervidor. Só serão ci                                                                                     | efia de Unidad<br>onsideradas as h                                                             | e > Hora Extra ><br>oras extras dos                                                                                        |                                         |
| ×:/                                                      | Ausência/Fé                                                                                                    | s com requencis nemelogisas.<br>rias/Freqüència já homologiada<br>isência para o Servidor                                                                                                    | × : Auséncia/                                                                                  | Térias/Freqüéncia co<br>r Auséncia                                     | em homologação i                                                                                                    | negada/pender                                                                                  | ite                                                                                                    |                                         |
| 1                                                        | Alterar Aust                                                                                                    | Incla/Férias                                                                                                    |                                                                                                |                                                                        |                                                                                                    |                                                                                                |                                                                                                    |                                         |
| 017                                                      | fegar homo                                                                                                    | logação de ausência                                                                                                    | itomologa                                                                                      | r Ausência/Férias                                                      |                                                                                                    |                                                                                                |                                                                                                    |                                         |
|                                                          |                                                                                                    | 200000000000000000000000000000000000000                                                                                                    | ASSOCIADAS AD                                                                                  | HEN OF NOVEMBRO D                                                      | e 2018                                                                                                    |                                                                                                | 125700                                                                                                    |                                         |
|                                                          |                                                                                                    | FREQUENCIAS                                                                                                    |                                                                                                |                                                                        |                                                                                                    |                                                                                                |                                                                                                    |                                         |
| req.                                                     | Matrícula                                                                                                    | Nome                                                                                                    | Carga Horària                                                                                  | Horas Realizadas                                                       | Situnção Ponto                                                                                                    | Ocorrência                                                                                     | Horas Extras<br>Disponíveis                                                                                                | 5                                       |
| req.<br>odos                                             | Matrícula                                                                                                    | Nome                                                                                                    | Carga Horària                                                                                  | Horas Realizadas                                                       | Situnção Panto                                                                                                    | Ocorrência                                                                                     | Horas Extras<br>Disponíveis                                                                                                | 4                                       |
| req.<br>odos<br>12                                       | Matrícula<br>1479817                                                                                                    | ALDENICE DE ANDRADE COUTO                                                                                                    | Carga Horària                                                                                  | Horas Realizadas                                                       | Situnção Ponto<br>Dispensado                                                                                                   | Ocorrência<br>INTEGRAL                                                                         | Horas Extras<br>Disponíveis<br>0                                                                                           |                                         |
| neq.<br>odos<br>R                                        | Matrícula<br>1479817<br>1301302                                                                                                    | ALDENICE DE ANDRADE COUTO<br>ANA PAULA COSTA DE ARRUDA                                                                                                    | Carga Horária                                                                                  | Horas Realizadas                                                       | Situnção Ponto<br>Dispensado<br>Dispensado                                                                                     | Ocorrência<br>INTEGRAL<br>INTEGRAL                                                             | Horas Extras<br>Disponíveis<br>0<br>0                                                                                      |                                         |
| neq.<br>odos<br>S S                                      | Matrícula<br>1479817<br>1301362<br>2244743                                                                                                    | ALDENICE DE ANDRADE COUTO<br>ANA PAULA COSTA DE ARRUDA<br>ANNICK MARIE BELROSE                                                                                                    | Carga Horària<br>                                                                              | Horas Realizadas                                                       | Situnção Ponto<br>Dispensado<br>Dispensado<br>Dispensado                                                                       | Ocorrância<br>INTEGRAL<br>INTEGRAL<br>INTEGRAL                                                 | Horas Extras<br>Disponíveis<br>0<br>0<br>0                                                                                 | 444                                     |
| neq.<br>ados<br>X<br>X<br>X<br>X<br>X                    | Matrícula<br>1479817<br>1301382<br>2244743<br>1895277                                                                                                    | ALDENICE DE ANDRADE COUTO<br>ANA PAULA COSTA DE ARRUDA<br>ANNICK MARIE BELROSE<br>CILENE CAMPETELA                                                                                                    | Carga Horária                                                                                  | Horas Realizadas                                                       | Situnção Ponto<br>Dispensado<br>Dispensado<br>Dispensado<br>Dispensado                                                         | Ocorrência<br>INTEGRAL<br>INTEGRAL<br>INTEGRAL<br>INTEGRAL                                     | Horas Extras<br>Disponíveis<br>0<br>0<br>0<br>0                                                                            | 4444                                    |
| odos<br>S S S S S                                        | Matrícula<br>1479817<br>1301382<br>2244743<br>1895277<br>1572656                                                                                                    | ALDENICE DE ANDRADE COUTO<br>ANA PAULA COSTA DE ARRUDA<br>ANNICK MARIE BELROSE<br>CILENE CAMPETELA<br>ERIKA PINTO DE AZEVEDO                                                                                                    | Corga Horória<br><br><br><br>                                                                  | Horas Realizadas                                                       | Situnção Ponto<br>Dispensado<br>Dispensado<br>Dispensado<br>Dispensado<br>Dispensado                                           | Ocorrência<br>INTEGRAL<br>INTEGRAL<br>INTEGRAL<br>INTEGRAL                                     | Horas Extras<br>Disponíveis<br>0<br>0<br>0<br>0<br>0<br>0                                                                  | A & & & A                               |
| odos<br>S S S S S S                                      | Matrícula<br>1479817<br>1301382<br>2244743<br>1895277<br>1572656<br>2062486                                                                                                    | ALDENICE DE ANDRADE COUTO<br>ANA PAULA COSTA DE ARRUDA<br>ANNICK MARIE BELROSE<br>CILENE CAMPETELA<br>ERIKA PINTO DE AZEVEDO<br>KATUSCIA FERNANDES DA SILVA DIAS                                                                                                    | Carga Horária<br><br><br><br><br><br>                                                          | Horas Realizadas                                                       | Situnção Ponto<br>Dispensado<br>Dispensado<br>Dispensado<br>Dispensado<br>Dispensado                                           | Ocorrência<br>INTEGRAL<br>INTEGRAL<br>INTEGRAL<br>INTEGRAL<br>INTEGRAL                         | Horas Extras<br>Disponíveis<br>0<br>0<br>0<br>0<br>0<br>0<br>0                                                             | A & & & & & & & & & & & & & & & & & & & |
| odos<br>S S S S S S S S                                  | Matrícula<br>1479817<br>1301382<br>2244743<br>1895277<br>1572656<br>2062486<br>2020361                                                                                                    | ALDENICE DE ANDRADE COUTO<br>ANA PAULA COSTA DE ARRUDA<br>ANNICK MARIE BELROSE<br>CILENE CAMPETELA<br>ERIKA PINTO DE AZEVEDO<br>KATUSCIA FERNANDES DA SILVA DIAS<br>MARCOS PAULO TORRES PEREIRA                                                                                                    | Corga Horária<br><br><br><br><br><br><br>                                                      | Horas Realizadas                                                       | Situnção Ponto<br>Dispensado<br>Dispensado<br>Dispensado<br>Dispensado<br>Dispensado<br>Dispensado                             | Ocorrância<br>INTEGRAL<br>INTEGRAL<br>INTEGRAL<br>INTEGRAL<br>INTEGRAL<br>INTEGRAL             | Horas Extras<br>Disponíveis<br>0<br>0<br>0<br>0<br>0<br>0<br>0<br>0<br>0                                                   | A & & & & & & & & & & & & & & & & & & & |
| ados S S S S S S S S                                     | Matrícula<br>1479817<br>1301302<br>2244743<br>1895277<br>1572656<br>2062486<br>2062486<br>2020361<br>2432236                                                                                                    | ALDENICE DE ANDRADE COUTO<br>ANA PAULA COSTA DE ARRUDA<br>ANNICK MARIE BELROSE<br>CILENE CAMPETELA<br>ERIKA PINTO DE AZEVEDO<br>KATIJOSIA FERNANDES DA SILVA DIAS<br>MARCOS PAULO TORRES PEREIRA<br>OLACI DA COSTA CARVALHO                                                                                                    | Corga Horária<br><br><br><br><br><br><br><br>                                                  | Horas Realizadas                                                       | Situnção Ponto<br>Dispensado<br>Dispensado<br>Dispensado<br>Dispensado<br>Dispensado<br>Dispensado<br>Dispensado               | Ocorrência<br>INTEGRAL<br>INTEGRAL<br>INTEGRAL<br>INTEGRAL<br>INTEGRAL                         | Horas Extras<br>Disponíveis<br>0<br>0<br>0<br>0<br>0<br>0<br>0<br>0<br>0<br>0<br>0<br>0                                    | A A A A A A A A A                       |
| req.<br>odos<br>S S S S S S S S                          | Matrícula<br>1479817<br>1301382<br>2244743<br>1895277<br>1572656<br>2062486<br>202361<br>2432236<br>432236<br>458145 EX                                                                                                    | ALDENICE DE ANDRADE COUTO<br>ANA PAULA COSTA DE ARRUDA<br>ANNICK MARIE BELROSE<br>CILENE CAMPETELA<br>ERIKA PINTO DE AZEVEDO<br>KATUSCIA FERNANDES DA SILVA DIAS<br>MARCOS PAULO TORRES PEREIRA<br>OLACI DA COSTA CARVALHO<br>ERCÍCIO 2018, DE 29/10/2018 ATÉ 09/11/2018<br>ERCÍCIO 2018, DE 16/11/2018 ATÉ 30/11/2018                                            | Carga Horària<br><br><br><br><br><br><br>                                                      | Horas Realizadas                                                       | Situnção Ponto<br>Dispensado<br>Dispensado<br>Dispensado<br>Dispensado<br>Dispensado<br>Dispensado<br>Dispensado               | Ocorrância<br>INTEGRAL<br>INTEGRAL<br>INTEGRAL<br>INTEGRAL<br>INTEGRAL<br>INTEGRAL             | Horas Extras<br>Disponíveis<br>0<br>0<br>0<br>0<br>0<br>0<br>0<br>0<br>0<br>0<br>0<br>0                                    |                                         |
| req.<br>odds X X X X X X X<br>X                          | Matrícula<br>1479817<br>1301382<br>2244743<br>1895277<br>1572656<br>2062486<br>2028361<br>2432236<br>4 FÉRIAS EX<br>FÉRIAS EX                                                                                                    | ALDENICE DE ANDRADE COUTO<br>ANA PAULA COSTA DE ARRUDA<br>ANNICK MARIE BELROSE<br>CILENE CAMPETELA<br>ERIKA PINTO DE AZEVEDO<br>KATUSCIA FERNANDES DA SILVA DIAS<br>MARCOS PAULO TORRES PEREIRA<br>OLACI DA COSTA CARVALHO<br>ERCÍCIO 2018, DE 16/11/2018 ATÉ 30/11/2018<br>ROSILENI PELAES DE MORAIS                                                             | Carga Horária<br><br><br><br><br><br><br>                                                      | Horas Realizadas                                                       | Situnção Ponto<br>Dispensado<br>Dispensado<br>Dispensado<br>Dispensado<br>Dispensado<br>Dispensado<br>Dispensado               | Ocorrância<br>INTEGRAL<br>INTEGRAL<br>INTEGRAL<br>INTEGRAL<br>INTEGRAL<br>INTEGRAL             | Horas Extras<br>Disponíveis<br>0<br>0<br>0<br>0<br>0<br>0<br>0<br>0<br>0<br>0<br>0<br>0<br>0                               | 6644444                                 |
| req.<br>adds<br>XXXXXXXX<br>XXXXXX<br>XXXXXXXXXXXXXXXXXX | Matrícula<br>1479817<br>1301382<br>2244743<br>1895277<br>1572656<br>2062486<br>2062486<br>2028361<br>2432236<br>F rÉRIAS EN<br>F rÉRIAS EN<br>F rÉRIAS EN<br>F REAS EN<br>F REAS EN<br>F | ALDENICE DE ANDRADE COUTO<br>ANA PAULA COSTA DE ARRUDA<br>ANNICK MARIE BELROSE<br>CILENE CAMPETELA<br>ERIKA PINTO DE AZEVEDO<br>KATIJOSCIA FERNANDES DA SILVA DIAS<br>MARCOS PAULO TORRES PEREIRA<br>OLACI DA COSTA CARVALHO<br>ERRÉCIO 2018, DE 29/10/2018 ATÉ 09/11/2018<br>ROSILENI PELAES DE MORAIS<br>ROSILENI PELAES DE MORAIS<br>ROSILENI PELAES DE MORAIS | Carga Horária<br><br><br><br><br><br><br><br>-                                                 | Horas Realizadas                                                       | Situnção Ponto<br>Dispensado<br>Dispensado<br>Dispensado<br>Dispensado<br>Dispensado<br>Dispensado<br>Dispensado<br>Dispensado | Ocorrância<br>INTEGRAL<br>INTEGRAL<br>INTEGRAL<br>INTEGRAL<br>INTEGRAL<br>INTEGRAL<br>INTEGRAL | Horas Extras<br>Disponíveis<br>0<br>0<br>0<br>0<br>0<br>0<br>0<br>0<br>0<br>0<br>0<br>0<br>0<br>0<br>0<br>0<br>0<br>0<br>0 |                                         |

Deve-se analisar os servidores listados em em seguida clicar em **Homologar**.

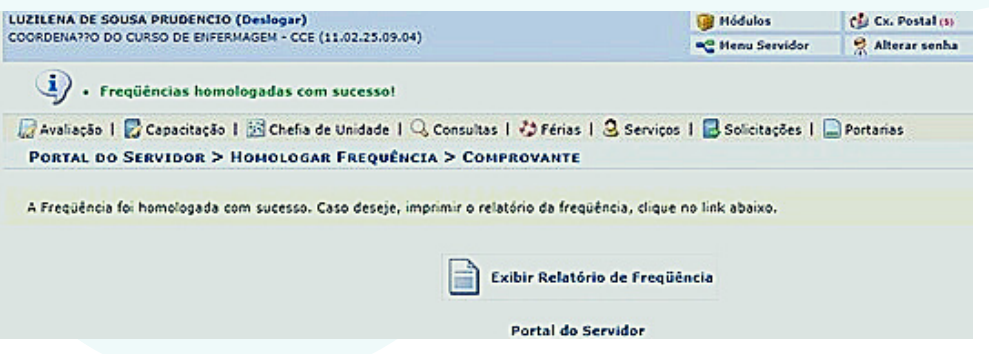

Logo em seguida aparecerá a mensagem de **Frequência homologada com sucesso!** e exibirá um relatório de frequência.

# **ESTORNAR HOMOLOGAÇÃO DE FREQUÊNCIA**

Esta operação tem como finalidade possibilitar que o gestor desfaça a homologação de frequências para servidores vinculados à sua unidade.

Para realizar essa operação, acesse:

## SIGRH → Menu servidor → Chefia da Unidade → Homologação de Frequência → Estornar Homologação de Frequência

O sistema exibirá a lista com os servidores com a frequência homologada.

|                                                                                         | 2 capacitação 1 123 citeria de cilioade                                                                                                    | 1 -5 consumes 1 - Free                                                                             | inde 1 G Serviços 1 D                                      | Sourcedynes I (m) For                                                     | Contras                            |                                            |   |
|-----------------------------------------------------------------------------------------|----------------------------------------------------------------------------------------------------|----------------------------------------------------------------------------------------------------|------------------------------------------------------------|---------------------------------------------------------------------------|------------------------------------|--------------------------------------------|---|
| PORTAL DO S                                                                             | SERVIDOR > DESFAZER HOMOLOG                                                                                                    | AÇÃO DE FREQÜÊNCI                                                                                  | A - JUNHO DE 2018                                          |                                                                           |                                    |                                            |   |
| PERÍODO PAR<br>Unidade: DIVIS<br>As frequ<br>Caso alg<br>novamer                        | A HOMOLOGAÇÃO DA FREQUÊNCIA<br>SÃO DE PAGAMENTO DE SERVIDORI<br>ências dos servidores marcadas com 🗸<br>uma solicitação de pagamento de hora<br>nte na homologação. | 26/06/2018 até 30/06/2<br>S ATIVOS - DIPSA<br>serão desfeitas e poderã<br>extra para algum servido | 2018<br>io ser homologadas nova:<br>r marcado com 🗸, a mes | mente.<br>Ima será anulada do :                                           | sistema e deverá                   | ser enviada                                |   |
|                                                                                         |                                                                                                    |                                                                                                    |                                                            |                                                                           |                                    |                                            | _ |
|                                                                                         | Fai                                                                                                    | QUÊNCIAS ASSOCIAD                                                                                  | AS AO NÊS DE JUNHO                                         | DE 2018                                                                   |                                    | - Turn - Con                               |   |
| ireq. Hatricula                                                                         | For                                                                                                    | QUÊNCIAS ASSOCIAD<br>Carga Horária                                                                 | AS AO MÊS DE JUNHO<br>Horas Realizadas                     | or 2018<br>Situação Ponto                                                 | Ocorrência                         | Horas Extras<br>Disponíveis                |   |
| req. Hatricula<br>1016993                                                               | Nome                                                                                                    | QUÊNCIAS ASSOCIAD<br>Carga Horária<br>                                                             | AS AO NÊS DE JUNHO<br>Horas Realizadas<br>                 | or 2018<br>Situação Ponto<br>Pendente                                     | Ocorrência<br>INTEGRAL             | Horas Extras<br>Disponíveis<br>0           |   |
| req. Hatricula<br>1016993<br>2352994                                                    | Nome                                                                                                    | Couên cras Assocrato<br>Carga Horária<br><br>                                                      | AS AO MÊS DE JUNHO<br>Horas Realizadas<br>                 | oc 2018<br>Situação Ponto<br>Pendente<br>Pendente                         | Ocorrência<br>INTEGRAL             | Horas Extras<br>Disponíveis<br>0<br>0      |   |
| req. Hatrícula<br>1016993<br>2352994<br>VIAGEM A                                        | Nome<br>Nome<br>SERVICO - 05/06/2018 - 08/06/2018                                                                                                    | Couên cras (Assocrato)<br>Carga Horária<br><br>                                                    | AS-AO MÊS DE JUNHO<br>Horas Realizadas<br><br>             | oz 2018<br>Situação Ponto<br>Pendente<br>Pendente                         | Ocorrência<br>INTEGRAL             | Horas Extras<br>Disponíveis<br>0<br>0      | 0 |
| req. Hatrícula<br>1016993<br>2352994<br>✓ VIAGEM A<br>2280018                           | Nome<br>Nome<br>& SERVICO - 05/06/2018 - 08/06/2018                                                                                                    | Couên cras Assocrato/<br>Carga Horária<br><br>                                                     | AS AO MÊS DE JUNHO<br>Horas Realizadas<br><br>             | oc 2018<br>Situação Ponto<br>Pendente<br>Pendente<br>Pendente             | Ocorrência<br>INTEGRAL<br>INTEGRAL | Horas Extras<br>Disponíveis<br>0<br>0      | ٩ |
| req. Hatricula<br>1016993<br>2352994<br>✓ VIAGEM A<br>2280018<br>2280248                | Nome<br>Nome<br>& SERVICO - 05/06/2018 - 08/06/2018                                                                                                    | Couên cras Assocrato/<br>Carga Horária<br><br><br>                                                 | AS AO MÊS DE JUNHO<br>Horas Realizadas<br><br>             | DE 2018<br>Situação Ponto<br>Pendente<br>Pendente<br>Pendente<br>Pendente | Ocorrência<br>INTEGRAL<br>INTEGRAL | Horas Extras<br>Disponíveis<br>0<br>0<br>0 | a |
| Freq. Matrícula<br>1016993<br>2352994<br>✓ VIAGEM /<br>2280018<br>2280248<br>✓ FÉRIAS E | Nome<br>Nome<br>A SERVICO - 05/06/2018 - 08/06/2018<br>XERCÍCIO 2018, DE 20/06/2018 ATÉ 21                                                                          | Couch crass Assocrato/<br>Carga Horária<br><br><br><br><br>0/06/2018                               | AS AO MÊS DE JUNHO<br>Horas Realizadas<br><br><br>         | DE 2018<br>Situação Ponto<br>Pendente<br>Pendente<br>Pendente<br>Pendente | Ocorrência<br>INTEGRAL<br>INTEGRAL | Horas Extras<br>Disponíveis<br>0<br>0<br>0 | 9 |

Nessa tela, serão exibidos os servidores com as frequências homologadas e as suas respectivas ausências registradas no sistema. Se desejar, o usuário poderá visualizar as ausências cadastradas, clicando no ícone Q.

Para desfazer as frequências homologadas, clique em **Desfazer** Homologação.

|                                                                                                    | -C Menu Servider 👷 Alterar senha                                         |
|----------------------------------------------------------------------------------------------------|--------------------------------------------------------------------------|
| <ul> <li>Se a frequência havia sido homologada, ela foi desfeita com suco<br/>novamente a frequência.</li> </ul> | cesso. Para que o relatório de frequência seja emitido, deve-se homologo |
| 🔐 Avaliação   🔀 Capacitação   🔠 Chefia de Unidade   🔍 Consultas   🤣 Féria                                        | as   🧟 Serviços   🔜 Solicitações   🛄 Portarias                           |
| PORTAL DO SERVIDOR > DESFAZER HOMOLOGAÇÃO FREQUÊNCIA > O                                                         | COMPROVANTE                                                              |
| Se a freguência tiver sido homologada anteriormente, ela foi desfeita com sucesso                                | o. Caso deseje, homologar novamente a frequência, clique no link abaixo. |

# **CADASTRAR OCORRÊNCIAS DA UNIDADE**

Esta operação tem como finalidade possibilitar o cadastro de uma ocorrência na Unidade da Instituição.

Ex: Se por algum motivo os servidores ficarem impossibilitados de registrar o ponto por falta de energia, o chefe pode cadastrar uma ocorrência da unidade para justificar o ponto de todos os servidores, porém fica pendente da autorização do Gestor do Módulo Frequência – (PROGEP).

Para realizar essa operação, acesse:

#### SIGRH → Chefia de Unidade → Homologação de Ponto Eletrônico → Ocorrências da Unidade → Cadastrar

O sistema exibirá a tela a seguir:

| PORTAL DO SERVIDOR > CADASTRAR OCORRÊNCIA                                                                                                    | DA UNIDADE                                                                                                    |
|----------------------------------------------------------------------------------------------------|----------------------------------------------------------------------------------------------------|
| Esta funcionalidade realiza o cadastro de ocorrência em uma<br>devido a esta ocorrência, ficaram impossibilitados de exercer<br>desse tipo de ocorrência é utilizado nas situações em que hou<br>registro do ponto eletrônico destes servidores. | unidade, e tem por finalidade abonar o dia de trabalho de <b>todos servidores desta unidade</b> já que,<br>suas atividades e registrar o ponto eletrônico em um dia de trabalho especifico. Em geral o cadastro<br>ive algum tipo de problema técnico e/ou geral que impediu o expediente de trabalho na unidade e o |
|                                                                                                    | DADOS DA OCORRÊNCIA                                                                                                    |
| Solicitante: NILMARA GURJAO                                                                                                    | DA SILVA                                                                                                    |
| Data da Ocorrência: * 27/11/2018                                                                                                    |                                                                                                    |
| Informar Horário: 🔹 🔘 Sim 🖲 Não                                                                                                    |                                                                                                    |
| Unidade: *                                                                                                    |                                                                                                    |
| Descrição: *                                                                                                    |                                                                                                    |
| Aplicar esta occ                                                                                                    | orrência às unidades subordinadas.                                                                                                    |
|                                                                                                    | Cadastrar Cancelar                                                                                                    |

Nesta tela, informe os dados da ocorrência a ser cadastrada, como a **Data da Ocorrência**, **Informar horário**, **Unidade** e **Descrição** da mesma. Se desejar busque a data que quiser no ícone do calendário exibido ao lado. Ainda poderá assinalar a opção **Aplicar esta ocorrência às unidades subordinadas**, caso queira.

Ao informar os dados necessários para o cadastro, clique em **Cadastrar** para prosseguir a operação. A seguinte mensagem de sucesso será exibida:

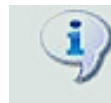

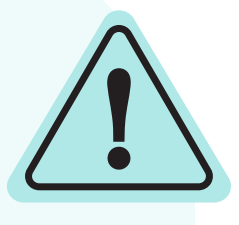

Lembre-se, essa ocorrência ficará pendente de homologação por parte da PROGEP - Pró Reitoria de Gestão de Pessoas.

# **HOMOLOGAR PERÍODO DE RECESSO**

Esta funcionalidade é usada pelos chefes de unidade para homologar as solicitações de períodos de recesso.

Para realizar essa operação, acesse:

#### SIGRH → Chefia da Unidade → Homologações → Solicitações de Período de Recesso

A seguinte tela será apresentada, permitindo a inclusão dos Critérios de Busca.

|                      | Critérios de Busca |                 |
|----------------------|--------------------|-----------------|
| 🗹 Ano de Referência: | 2012               | Insira os dados |
| Servidor:            |                    | insita os adaos |
| 🗌 Unidade:           |                    | e clique em     |
| Status:              | SELECIONE          | Buscar.         |
|                      | Buscar Cancelar    |                 |

| 2                                         | LISTAGEN DE SOLICITAÇÕES E                         | NVIADAS PARA HONOLO  | DGAÇÃO DE PERÍODOS DE RECESSO |                |
|-------------------------------------------|----------------------------------------------------|----------------------|-------------------------------|----------------|
| Servidor                                  | Unidade                                            | Ano de<br>Referência | Período de Recesso            | Status         |
| JANIO CESAR DA SILVA E<br>SILVA (2010707) | DIVISÃO DE DESENVOLVIMENTO DE<br>SISTEMA - DIVSIST | 2018                 | 24/12/2018 a 28/12/2018       | ENVIADA 🔍 🔘 🕻  |
|                                           | 🧠 : Visualizar (                                   | Detailhes 💿: Remover | /Cancelar Solicitação         |                |
|                                           | Ganada                                             | Ano de               |                               |                |
| Servidor                                  | Unidade                                            | Referência           | Período de Recesso            | Status         |
| NILMARA GURJAO DA SILVA<br>(2010472)      | DIVISÃO DE DESENVOLVIMENTO DE<br>SISTEMA - DIVSIST | 2018                 | 31/12/2018 a 04/01/2019       | AUTORIZADA 🔍 🧕 |

A chefia poderá realizar a **visualização**, **autorizar** ou **nega**r a solicitação do período de recesso, clicando nos ícones:

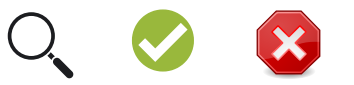

# **RESPONSABILIDADES DO SERVIDOR**

### **COMPROVANTES DE FREQUÊNCIA**

Esta funcionalidade permite que seja realizada a emissão de comprovantes de frequência por servidor, possibilita a visualização da listagem de dias trabalhados de acordo com o período informado.

Para realizar essa operação, acesse:

#### SIGRH → Menu Servidor → Consultas → Frequência → Comprovantes de Frequência

Na próxima tela, o usuário deverá informar o período desejado e escolher se o resultado será exibido em formato de impressão ou relatório. Caso deseje em formato de impressão, basta clicar na opção:

Exibir em formato de impressão

| (          | )pções para (   | Consulta      |    |
|------------|-----------------|---------------|----|
| Período: 🖈 |                 | a             |    |
| <b>~</b>   | Exibir em forma | to de impress | ão |
|            | Gerar Relatório | Cancelar      |    |

Insira o Período e clique em **Gerar Relatório**.

#### Portal do Servidor

Os Comprovantes de Frequência encontrados serão fornecida pelo sistema.

| rvidor:<br>idade de Exercício: |              |               |                         |  |  |  |  |  |  |
|--------------------------------|--------------|---------------|-------------------------|--|--|--|--|--|--|
| Dia                            | Hora Entrada | Hora Saída    | Observações do Registro |  |  |  |  |  |  |
| 04 de Janeiro de 2022          | 09:03        | Não Informado |                         |  |  |  |  |  |  |
| 05 de Janeiro de 2022          | 08:37        | Não Informado |                         |  |  |  |  |  |  |
| 06 de Janeiro de 2022          | 08:04        | Não Informado |                         |  |  |  |  |  |  |
| 07 de Janeiro de 2022          | 08:15        | Não Informado |                         |  |  |  |  |  |  |
| 10 de Janeiro de 2022          | 13:00        | Não Informado |                         |  |  |  |  |  |  |
| 11 de Janeiro de 2022          | 08:29        | Não Informado |                         |  |  |  |  |  |  |
| 12 de Janeiro de 2022          | 08:10        | Não Informado |                         |  |  |  |  |  |  |
| 14 de Janeiro de 2022          | 13:34        | Não Informado |                         |  |  |  |  |  |  |
| 18 de Janeiro de 2022          | 08:24        | Não Informado |                         |  |  |  |  |  |  |

COMPROVANTES DE REGISTRO DE FREQUÊNCIA

Voltar SIGRH | Núcleo de Tecnologia da Informação (NTI-UNIFAP) - (096)3312-1733 | Copyright C Imprimir 2007-2022 - UNIFAP - sig-instancia-02.unifap.br.srv2inst1

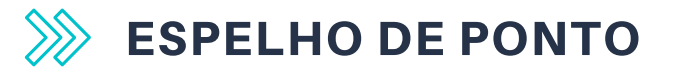

Esta funcionalidade permite que seja realizada a emissão de espelho de ponto, e possibilita a visualização da listagem de dias/horas trabalhadas.

Para realizar essa operação, acesse:

# SIGRH $\rightarrow$ Menu Servidor $\rightarrow$ Consultas $\rightarrow$ Frequência $\rightarrow$ Espelho de Ponto.

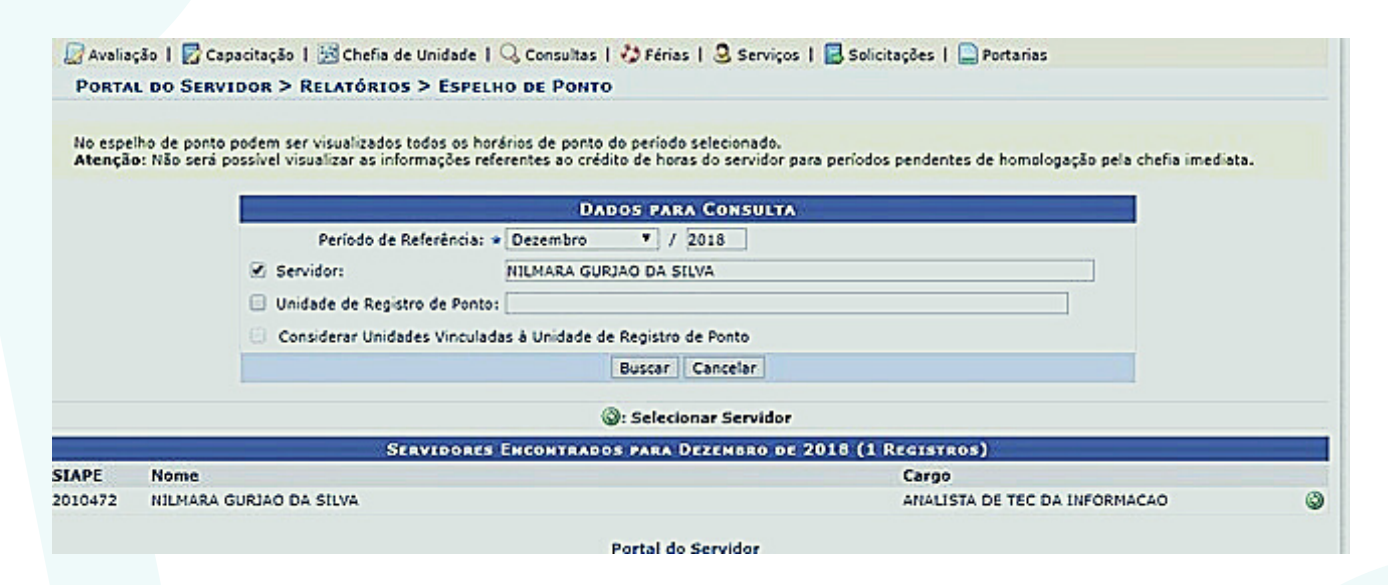

Insira os dados e clique em **Buscar**, em seguida clique no ícone:

Em seguida a tela contendo o Espelho de Ponto será gerada pelo sistema.

| 00: Si<br>2: Fé<br>2: In<br>2: O<br>2: O<br>2: O<br>2: O<br>0: D | tuação do p<br>irias<br>iformações<br>bservação r<br>ustificativa<br>etalhament<br>HR: Hoi<br>HC: Hoi<br>G: Reg<br># : Cac | ponto no dia<br>relacionadas ao h<br>egistrada pelo see<br>da autorização de<br>o do consumo dos<br>ras Registradas<br>ras Contabilizadas<br>gistrar Observação<br>lastrar Ocorrência | orário d<br>vidor re<br>horas e<br>créditos | e regist<br>ferente<br>xceden<br>s de hor<br>cia | tro do pe<br>: ao pon<br>tes do s<br>ras auto<br>HA:<br>HH:<br>GS : | onto<br>to<br>rizados<br>Horas A<br>Horas H<br>Informa | Corrência de crédito de horas     Corrência de débito de horas     Corrência de débito compensável até o mês subsequente     Cocrrência autorizada à compensação em período definido pela chefi.     Cocrrência autorizada à compensação em período definido pela chefi.     Cocreância cadastrada/removida após a homologação do ponto eletrônico     Corrência subreposta após homologação do ponto eletrônico     Utorizadas HE: Horas Excedentes     omologadas     r compensação de Débito |             |           |                    |                  |             | 20  |
|------------------------------------------------------------------|----------------------------------------------------------------------------------------------------|----------------------------------------------------------------------------------------------------|---------------------------------------------|--------------------------------------------------|---------------------------------------------------------------------|--------------------------------------------------------|----------------------------------------------------------------------------------------------------|-------------|-----------|--------------------|------------------|-------------|-----|
|                                                                  |                                                                                                    |                                                                                                    | _                                           |                                                  | Esp                                                                 | ELHO DE                                                | Ромто                                                                                                    | d - Janei   | RO DE 20  | 018                |                  |             |     |
|                                                                  | Data                                                                                                    | Horários                                                                                                    | 110                                         | Hora                                             | as Traba                                                            | alhadas                                                |                                                                                                    | Cu á dia    | Dáblac    | Saldo de Horas     | Autorizadas      | Débito Não  |     |
|                                                                  |                                                                                                    | Registrados                                                                                                    | HR                                          | нс                                               | HE                                                                  | HA                                                     | нн                                                                                                    | Credito     | Debito    | Saldo No Mes       | Saldo Acumulado* | Compensável |     |
|                                                                  |                                                                                                    |                                                                                                    |                                             |                                                  |                                                                     |                                                        | Salo                                                                                                    | lo de Horas | Homologad | do até 31/12/2017: | 00:00            |             |     |
|                                                                  | 01/01/2018                                                                                                    | 3                                                                                                    |                                             |                                                  |                                                                     |                                                        | 00:00                                                                                                    |             |           | 00:00              | 00:00            |             | + 📀 |
|                                                                  | 02/01/2018                                                                                                    | 3                                                                                                    |                                             |                                                  |                                                                     |                                                        | 00:00                                                                                                    |             |           | 00:00              | 00:00            |             | + 📀 |
|                                                                  | 03/01/2018                                                                                                    | 3                                                                                                    |                                             |                                                  |                                                                     |                                                        | 00:00                                                                                                    |             |           | 00:00              | 00:00            |             | + 📀 |
|                                                                  | 04/01/2018                                                                                                    | 3                                                                                                    |                                             |                                                  |                                                                     |                                                        | 00:00                                                                                                    |             |           | 00:00              | 00:00            |             | ÷ 📀 |
|                                                                  | 05/01/2018                                                                                                    | 3                                                                                                    |                                             |                                                  |                                                                     |                                                        | 00:00                                                                                                    |             |           | 00:00              | 00:00            |             | 🕈 📀 |
|                                                                  | 06/01/2018                                                                                                    | 3                                                                                                    |                                             |                                                  |                                                                     |                                                        | 00:00                                                                                                    |             |           | 00:00              | 00:00            |             | + 📀 |
|                                                                  | 07/01/2018                                                                                                    | 3                                                                                                    |                                             |                                                  |                                                                     |                                                        | 00:00                                                                                                    |             |           | 00:00              | 00:00            |             | + 📀 |
|                                                                  | 08/01/2018                                                                                                    | 3                                                                                                    |                                             |                                                  |                                                                     |                                                        | 00:00                                                                                                    |             |           | 00:00              | 00:00            |             | + 📀 |
|                                                                  | 09/01/2018                                                                                                    | 3                                                                                                    |                                             |                                                  |                                                                     |                                                        | 00:00                                                                                                    |             |           | 00:00              | 00:00            |             | + 📀 |
|                                                                  | 10/01/2018                                                                                                    | 3                                                                                                    |                                             |                                                  |                                                                     |                                                        | 00:00                                                                                                    |             |           | 00:00              | 00:00            |             | ÷ 📀 |
|                                                                  | 11/01/2018                                                                                                    | 3                                                                                                    |                                             |                                                  |                                                                     |                                                        | 00:00                                                                                                    |             |           | 00:00              | 00:00            |             | ÷ 📀 |
|                                                                  | 12/01/2018                                                                                                    | 3                                                                                                    |                                             |                                                  |                                                                     |                                                        | 00:00                                                                                                    |             |           | 00:00              | 00:00            |             | ÷ 📀 |
|                                                                  | 13/01/2018                                                                                                    | 3                                                                                                    |                                             |                                                  |                                                                     |                                                        | 00:00                                                                                                    |             |           | 00:00              | 00:00            |             | + 📀 |

No espelho de ponto o servidor pode cadastrar uma ocorrência referente ao dia da respectiva ausência, porém ficará pendente da homologação da chefia imediata.

# **CADASTRANDO OCORRÊNCIAS**

Esta operação tem como finalidade possibilitar o cadastro e alteração de ausências do servidor.

Para realizar essa operação, acesse:

# SIGRH $\rightarrow$ Menu Servidor $\rightarrow$ Consultas $\rightarrow$ Frequência $\rightarrow$ Espelho de Ponto.

Insira os dados e clique em **Buscar**, em seguida clique no ícone:

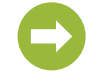

Clique no ícone **(Cadastrar Ocorrência/Ausência**), em seguida aparecerá uma listagem com as ocorrências sugeridas para que o servidor escolha de acordo com a necessidade.

|             |                         | Horas Trabalhadas |    |    |    |       | Saldo de Horas Autorizadas |            |                      |                       |                           |              |
|-------------|-------------------------|-------------------|----|----|----|-------|----------------------------|------------|----------------------|-----------------------|---------------------------|--------------|
| Data        | Horários<br>Registrados | HR                | нс | HE | НА | нн    | Crédito                    | Débito     | Saldo No Mês         | Saldo Acumulado*      | Débito Não<br>Compensável |              |
|             |                         |                   |    |    |    | Sal   | do de Horas                | Homologad  | do até 31/12/2017:   | 00:00                 | companyara                |              |
| 01/01/201   | 8                       |                   |    |    |    | 00:00 |                            |            | 00:00                | 00:00                 |                           | 🔶 🌘          |
| 02/01/201   | 8                       |                   |    |    |    | 00:00 |                            |            | 00.00                | 00.00                 |                           | <b>-</b> 4 ( |
| )3/01/201   | 8                       |                   |    |    |    | 00:00 |                            | AFAS, CO   | MPETICÃO DESPOR      | a<br>FIVA - EST       |                           | þ (          |
| 04/01/201   | 8                       |                   |    |    |    | 00:00 |                            | AFAS. PAR  | RT. PROG. TREINA. P. | AIS COM ÔNUS - EST    |                           |              |
| 5/01/201    |                         |                   |    |    |    | 00.00 |                            | AFAS. VIA  | GEM SERV. PAIS CO    | M ÔNUS - EST          |                           |              |
| 5/01/201    | 8                       |                   |    |    |    | 00:00 |                            | AJUSTE D   | E HORA EXCEDENT      | E/ 40 HORAS           |                           | 1            |
| 06/01/201   | 8                       |                   |    |    |    | 00:00 |                            | AJUSTE D   |                      | E/JORNADA FLEXIBILIZA | DA                        | - Þ          |
| 07/01/201   | 8                       |                   |    |    |    | 00:00 |                            | AMAMENT    | ração                | ADOR(A) DE CORSO      |                           | Þ            |
| 08/01/201   | 8                       |                   |    |    |    | 00:00 |                            | ATRASO C   | OU SAÍDA ANTECIPAL   | DA SEM JUSTIFICATIVA  |                           | Þ            |
| 09/01/201   | 8                       |                   |    |    |    | 00:00 |                            | ATRASOS    | OU SAÍDAS ANTECIA    | PADAS - EST           |                           | _,           |
| 10/01/201   | 8                       |                   |    |    |    | 00:00 |                            | CONSULT    |                      |                       |                           |              |
| 10/01/201   |                         |                   |    |    |    | 00.00 |                            | DESCANS    | O AMAMENTAÇÃO -      | EST                   |                           | Ē            |
| 11/01/201   | 8                       |                   |    |    |    | 00    |                            | DISPENSA   | A DIA 08 DE MARÇO I  | DE 2019               |                           | 1            |
| 12/01/201   | 8                       |                   |    |    |    | 00:00 |                            | DOAÇÃO I   | DE SANGUE - EST      |                       |                           | Þ            |
| 13/01/201   | 8                       |                   |    |    |    | 00:00 |                            | ELEIÇÕES   | S CONSU              | ~                     |                           | þ            |
| 14/01/201   | 8                       |                   |    |    |    | 00:00 |                            | FALECIME   | ENTO DE PARENTES     | NAO ESPECIFICADOS N   | IA LEI 8.112/90           |              |
| 15 (01 (001 |                         |                   |    |    |    | 00.00 |                            | FALTA - ES | ST                   | 0                     |                           | - [          |
| 15/01/201   | 8                       |                   |    |    |    | 00:00 |                            | FALTA JUS  | STIFICADA            |                       |                           | - F          |
| 16/01/201   | 8                       |                   |    |    |    | 00:00 |                            | FALTA JUS  | STIFICADA DECISÃO    | ADMINISTRATIVA - EST  |                           | þ            |
| 17/01/201   | 8                       |                   |    |    |    | 00:00 |                            | FALTA POR  | R MOTIVO GREVE - E   | ST                    |                           | Þ            |
| 18/01/201   | 8                       |                   |    |    |    | 00:00 |                            | FERIAS SE  | ERVIDOR EM EXERC     | ICIO PROVISORIO       | SANCHE                    | Þ            |
| 19/01/201   | 8                       |                   |    |    |    | 00:00 |                            | HIST. EST. | L1711/52- LIC. NOJC  |                       | CAROOL                    | •            |
| 20/01/201   | 0                       |                   |    |    |    | 00:00 |                            | HORAS EX   | XCEDENTES AUTORI     | ZADAS PELA CHEFIA     |                           | -            |
| 20/01/201   | o                       |                   |    |    |    | 00:00 |                            | MEIA FALT  | TA                   |                       |                           | Ē            |
| 21/01/201   | 8                       |                   |    |    |    | 00:00 |                            | NÃO REGI   | ISTROU ENTRADA/S/    | AIDA                  |                           | þ            |

Escolha e opção e clique.

Em seguida aparecerá uma tela para cadastrar a ocorrência/ausência.

| 🔍 : Visualizar Detalhes do Ponto do Servidor                                                                                                    | -<br>÷: Exibir Espelho de Ponto do :<br>Comprovante               | Servidor 😑: Ocultar Espeli | 10 de Ponto do Servidor 🛛 🛈 : Ano |
|----------------------------------------------------------------------------------------------------|-------------------------------------------------------------------|----------------------------|-----------------------------------|
|                                                                                                    | DADOS DA OCORRÊNCIA,                                              | AUSÊNCIA                   |                                   |
| Origem: SIGRH<br>Servidor: NILMARA GU<br>Matricula SIAPE: 2010472<br>Cargo: ANALISTA DE<br>Tipo da Ocorrência/Ausência: * REUNIÃO<br>QUANDO SEF<br>Data de Inicio: * 03/12/2018 | RJAO DA SILVA                                                     | REUNIÕES<br>Data de T      | érmino: 03/12/2018                |
| Quantidade de Horas: * 06:00<br>Comprovante: Escolher an<br>Observação:<br>Quantid                                                                                              | uivo Nenhum arquivo selecionado<br>ade máxima de caracteres: 4000 | Quantidade de caracter     | es digitados: O                   |
| REGISTROS DE PONTO DO SERVIDOR 🖗                                                                                                    |                                                                   |                            |                                   |

Insira os dados solicitados e clique em **Cadastrar**.

Alguns tipos de ocorrências requerem comprovação por documento legal, que pode ser anexado no campo **Comprovante** em formato de imagem ou em PDF.

Ex. Em consultas médicas deve-se anexar o comprovante de comparecimento.

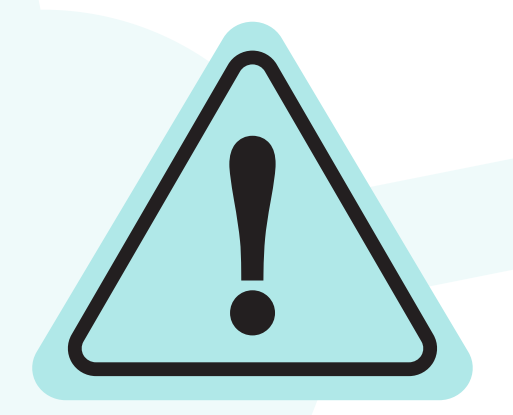

Lembre-se:

Toda ocorrência/ausência deve ser homologada pela chefia imediata.

#### QUEM FICA DISPENSADO DO REGISTRO DE PONTO?

#### Conforme a PORTARIA Nº 1376/2018 - UNIFAP

Art. 6°. Nos termos do Art. 6° do Decreto nº 1.590/95, estão dispensados do registro eletrônico de ponto os ocupantes de cargos:

 I – das carreiras de magistério superior, exceto aqueles que estão em função de coordenação de curso ou outras funções administrativas, conforme Resolução Nº 020/2015-CONSU/UNIFAP.

II - de direção: CD-1, CD-2 e CD-3, por se submeterem ao regime de dedicação exclusiva e integral ao serviço, podendo ser convocados sempre que houver necessidade institucional, conforme dispõe o Art.19 da Lei 8.112/90.

 III - Demais servidores cuja jornada de trabalho não se enquadre ao disposto do Artigo 6°, incisos I e II desta Portaria;

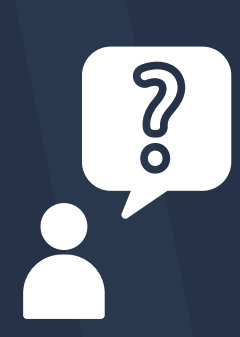

Este manual tem como objetivo auxiliar todos os servidores da Universidade Federal do Amapá, no registro e acompanhamento de entradas, saídas e ausências do ponto eletrônico no Sistema Integrado de Gestão, Planejamento e Recursos Humanos – (SIGRH).

# **ATENDIMENTO**

Dúvidas relacionadas ao Ponto Eletrônico devem ser encaminhadas via Memorando Eletrônico para a Secretaria da PROGEP - SEPROGEP.

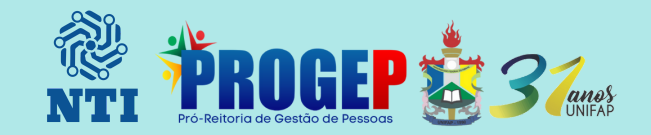